## 南科大知识苑 **学术成果管理与维护**

Knowledge Commons of Southern of University of Science and Technology

主讲人: 伍若梅 部门: 图书馆

2022年3月

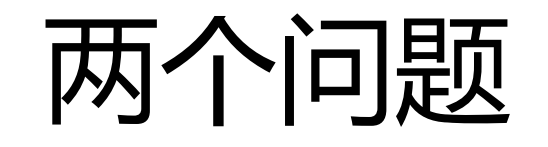

LIBRARY

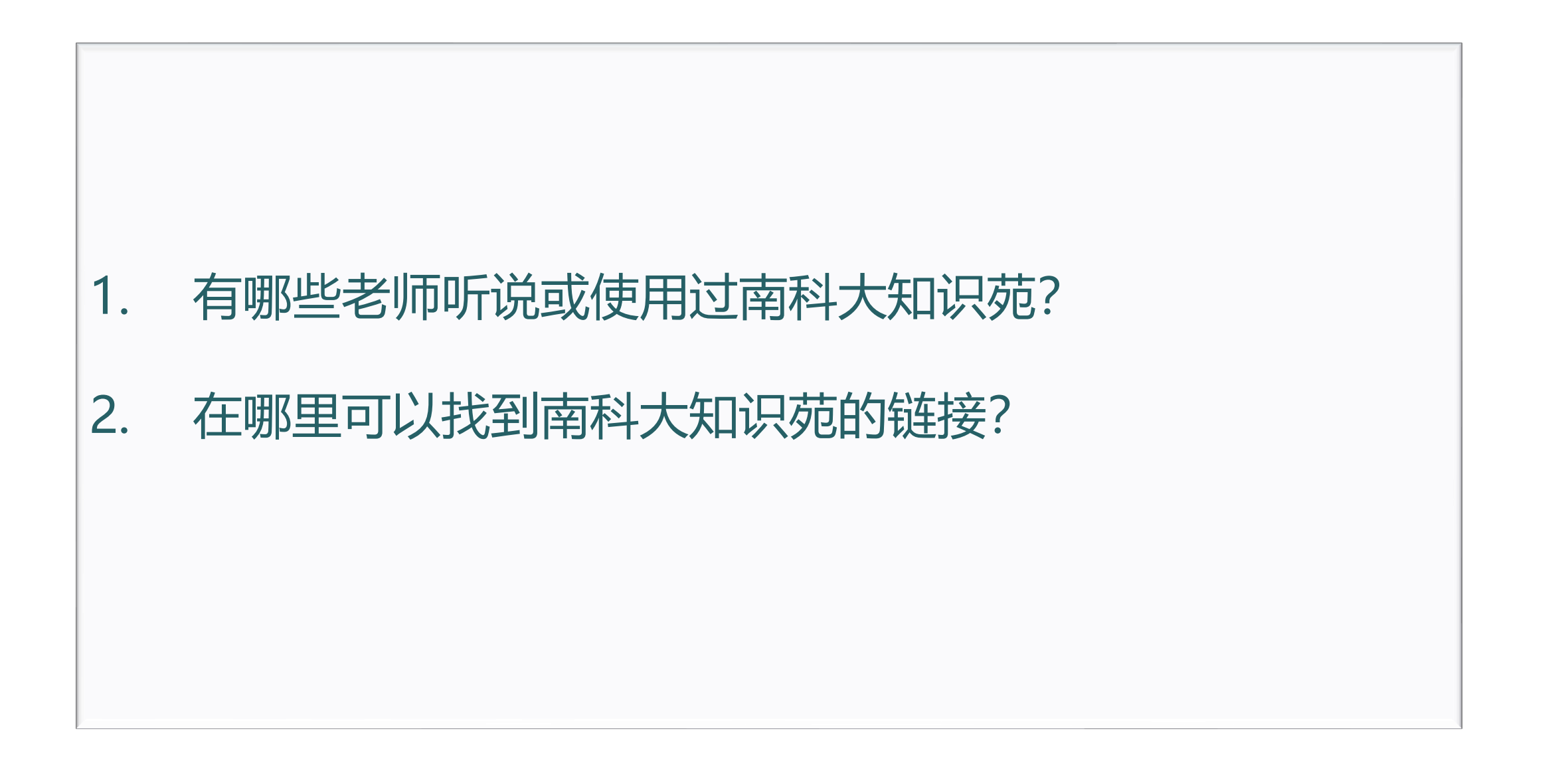

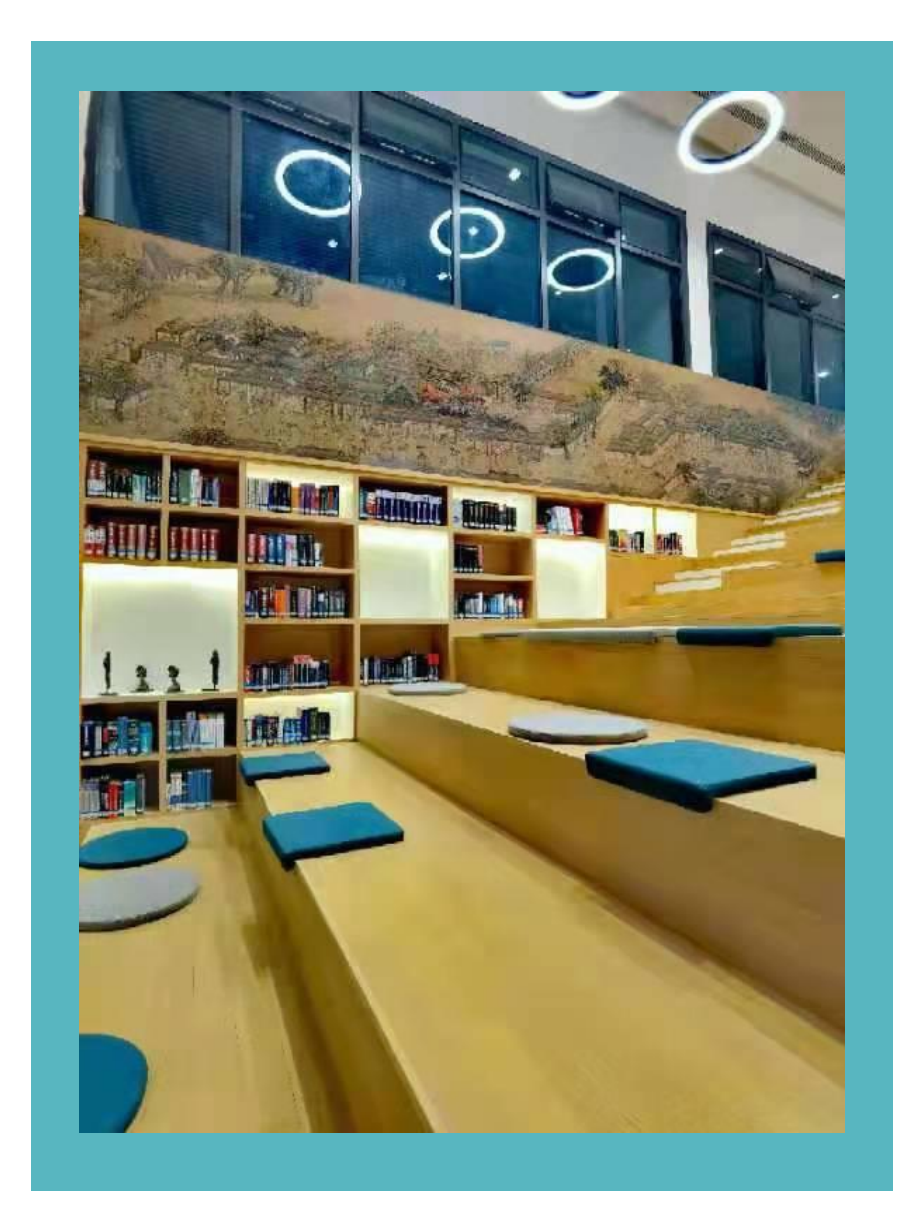

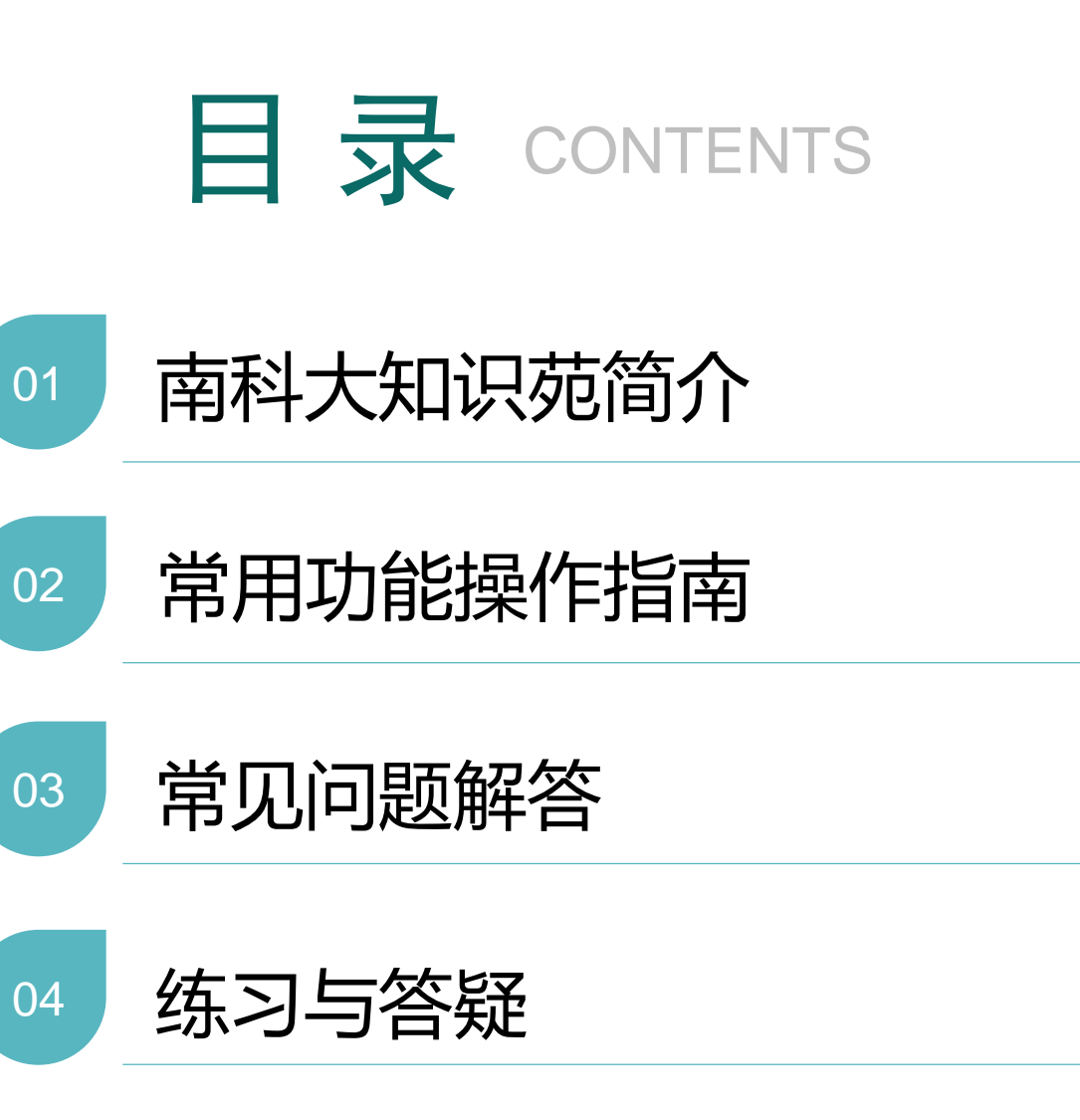

## 01 南科大知识苑简介

学术成果库 院系知识库 南科学者库 学位论文库 数据分析平台

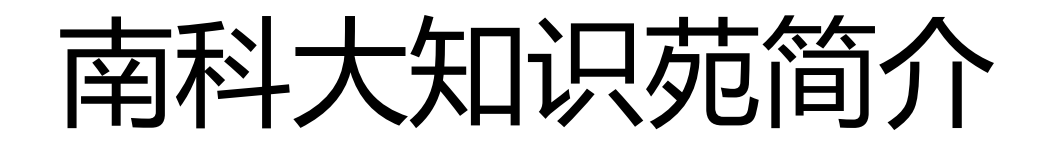

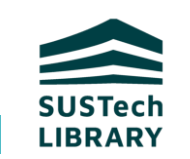

南方科技大学知识苑(SUSTech Knowledge Commons,简称SUSTech KC)是用于收集、保存、展示与传播南科大师生 在校期间创造的学术成果管理平台,是学校知识基础设施的重要组成部分。

2020年3月起,KC 作为学校教职工年度考核、院系年度考核论文与专著数据的来源,同时也是研究生学位论文管理平台。

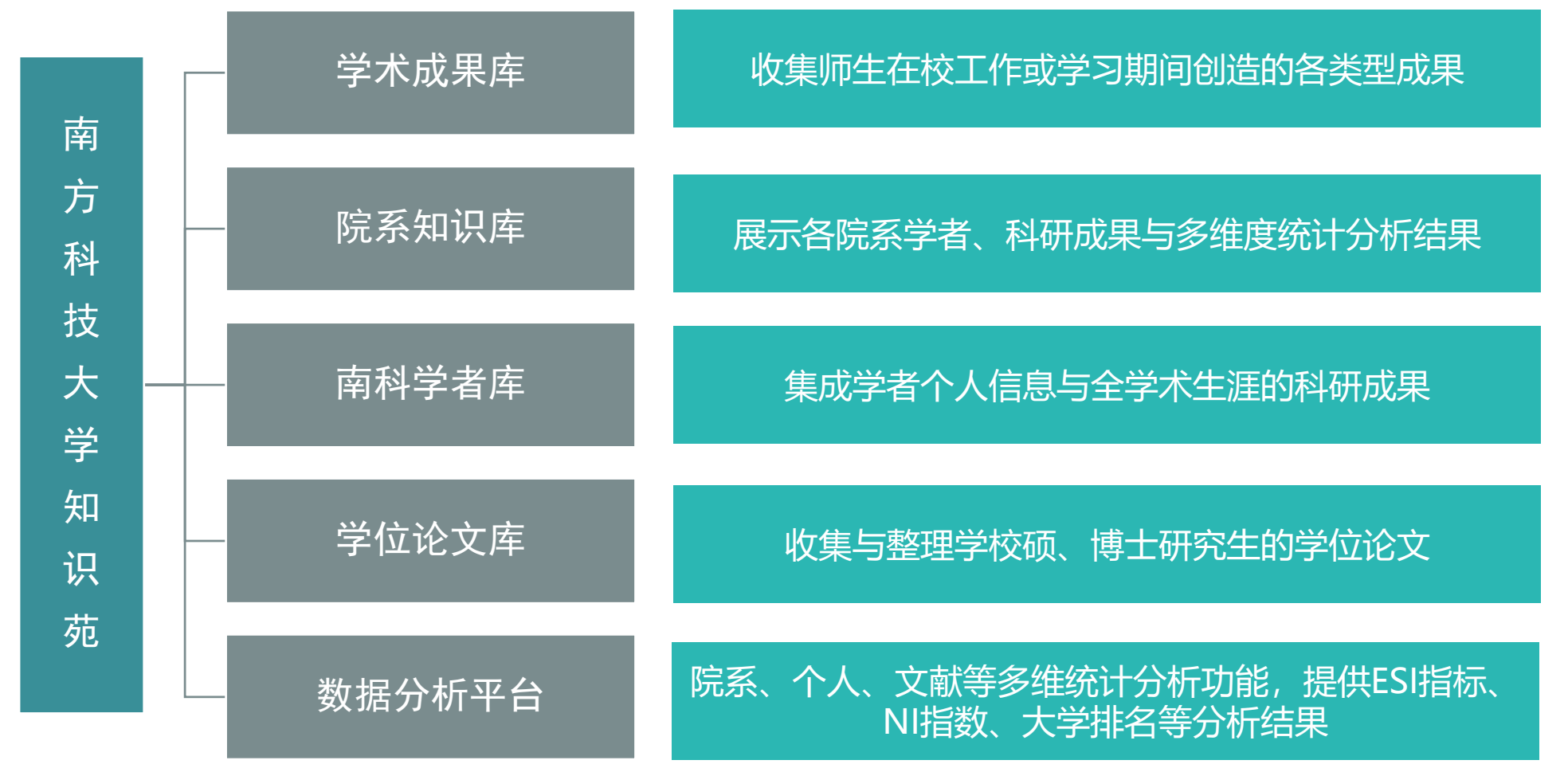

## 1. 首页

首页与各主页的检索框只能检索南 科大成果

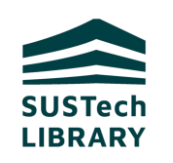

#### 首页构成

- ◆ 系统自动随机推送的1位学者
- ◆ 最新成果: 最新采集和提交入库的成果
- ◆ ESI高被引论文:采集的Web of science的
   Highly Cited papers
- ◆ ESI热点论文:采集的Web of science的 Hot papers
- ◆ 浏览热点: 浏览量排行前100的成果
- ◆ 成果图谱: 成果的图谱化展示
- ◆ 科研新闻: 对接的学校宣传部的科研新闻

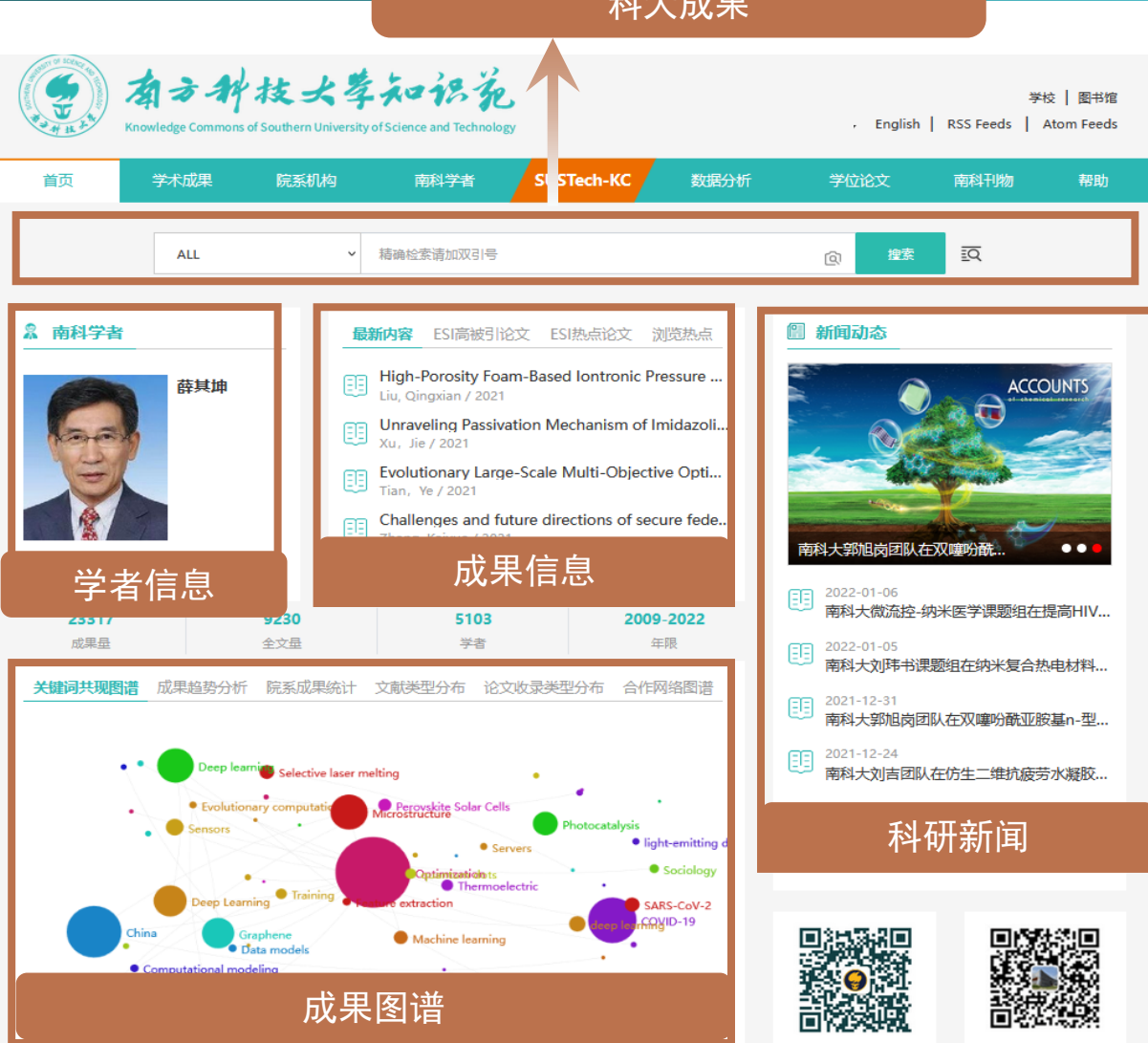

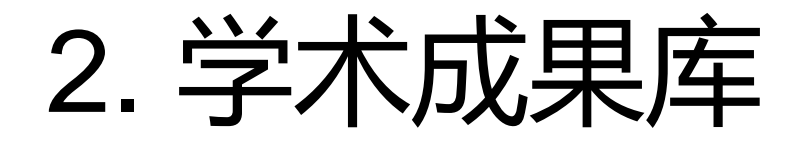

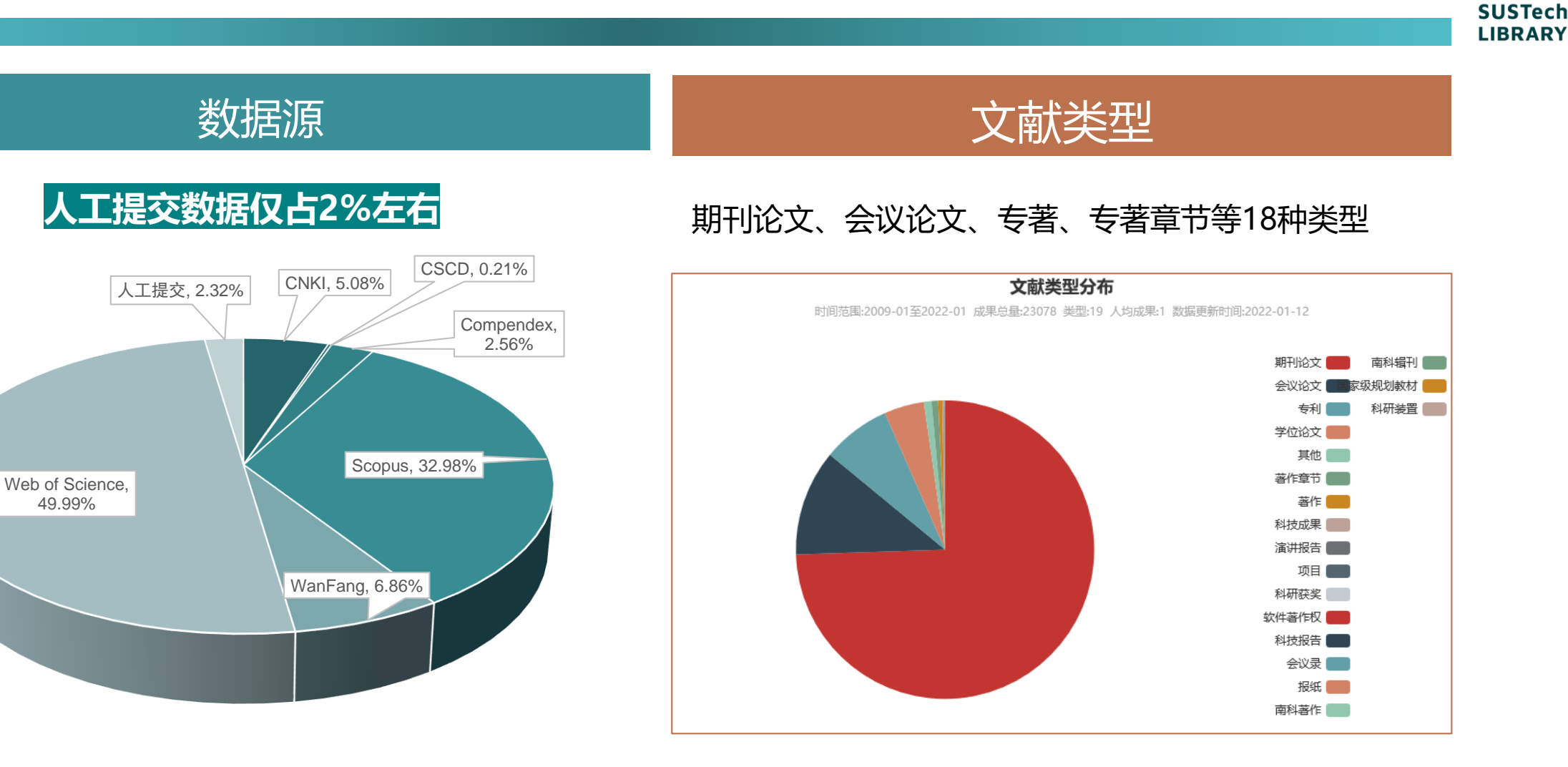

南科大知识苑数据源占比

49.99%

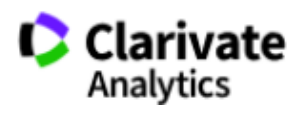

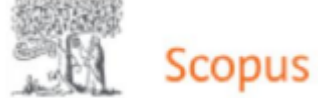

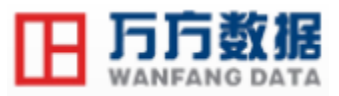

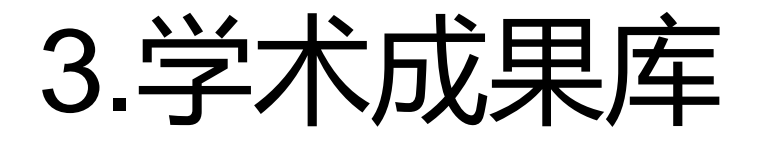

SUSTech LIBRARY

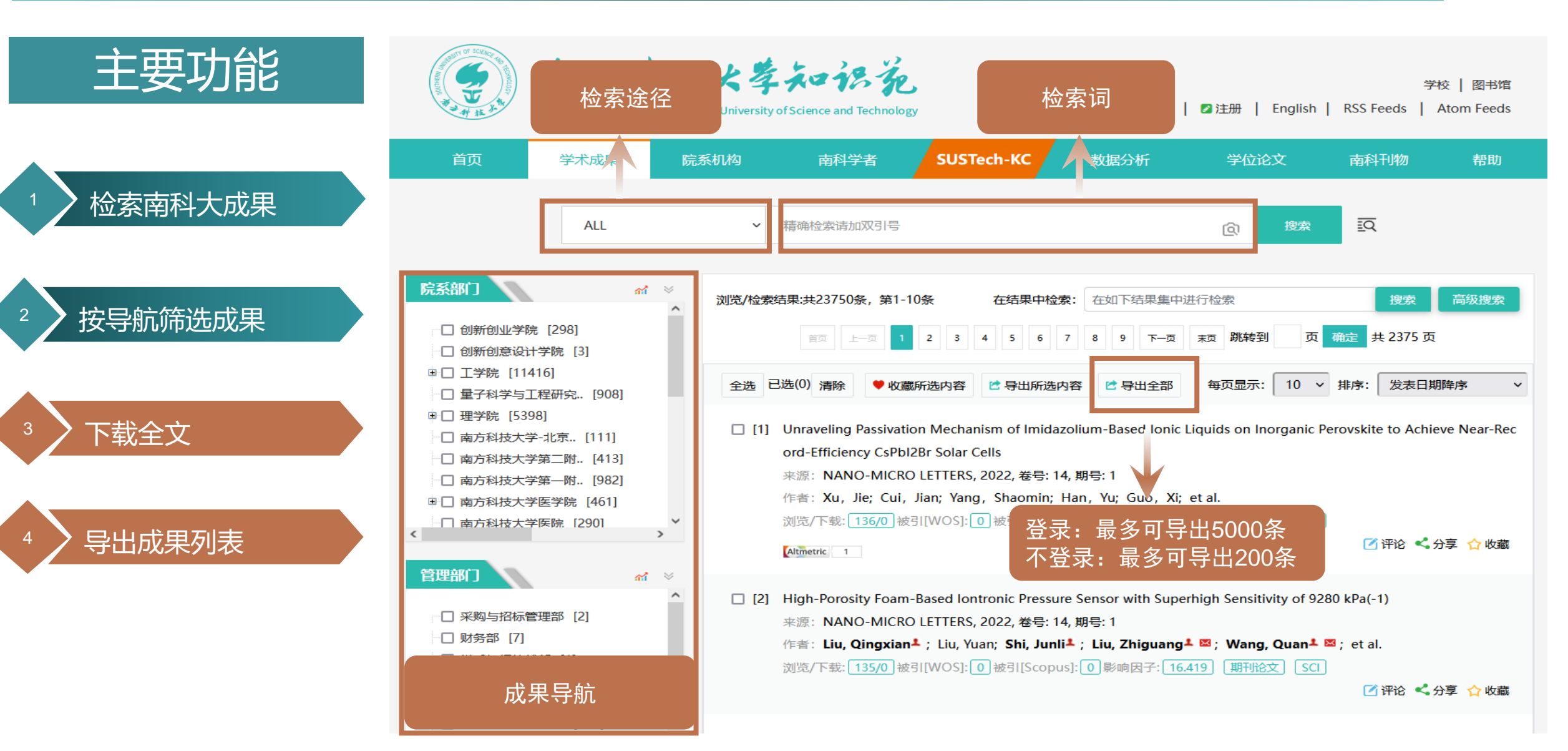

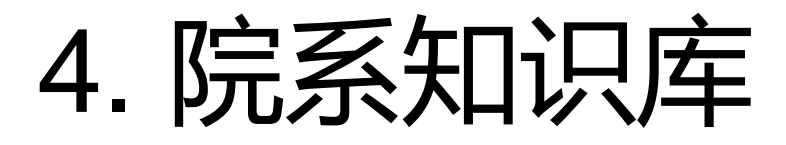

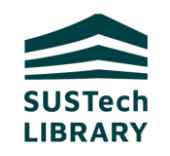

#### 院系知识库总库

浏览、检索学校各院系科研产出情况

#### 院系知识库主页

□ 展示院系学者、科研成果与统计分析结果

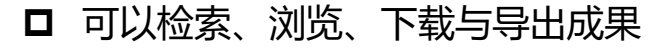

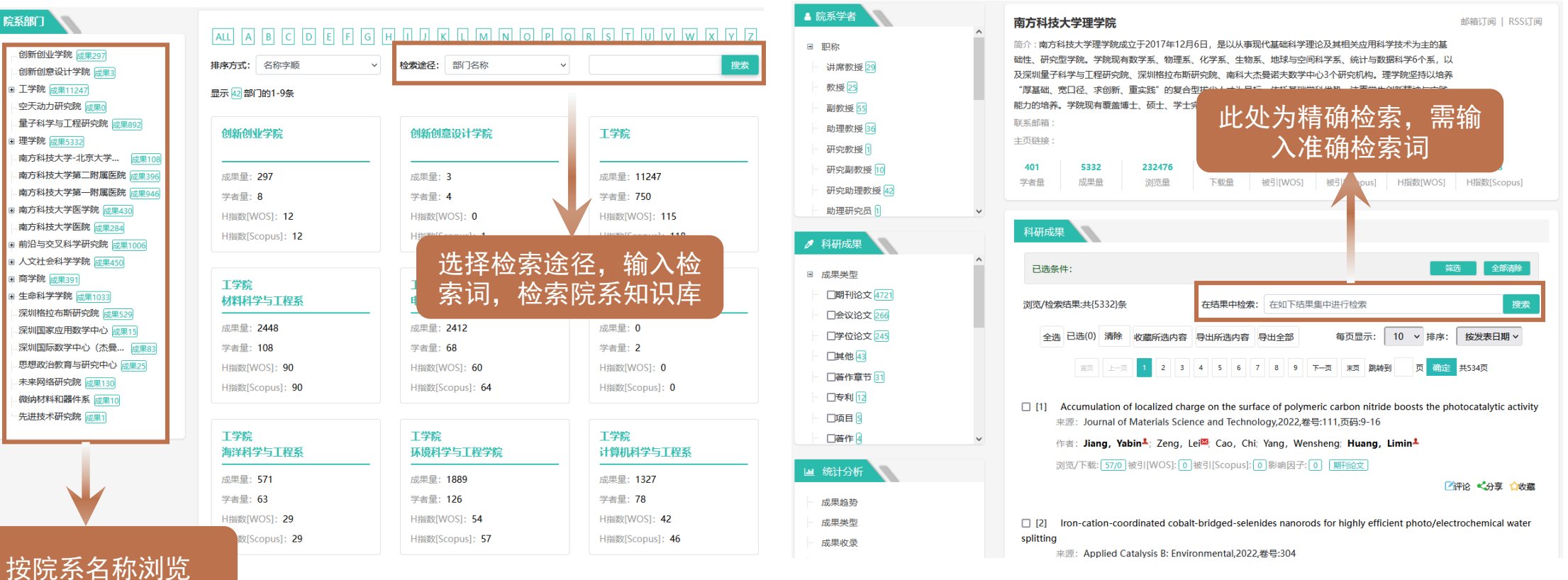

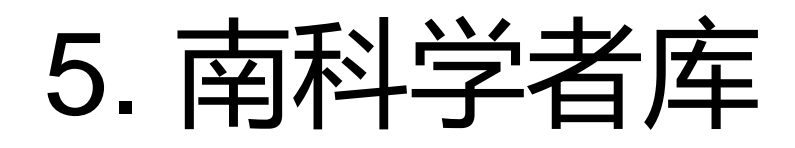

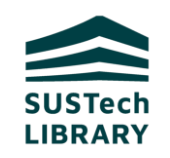

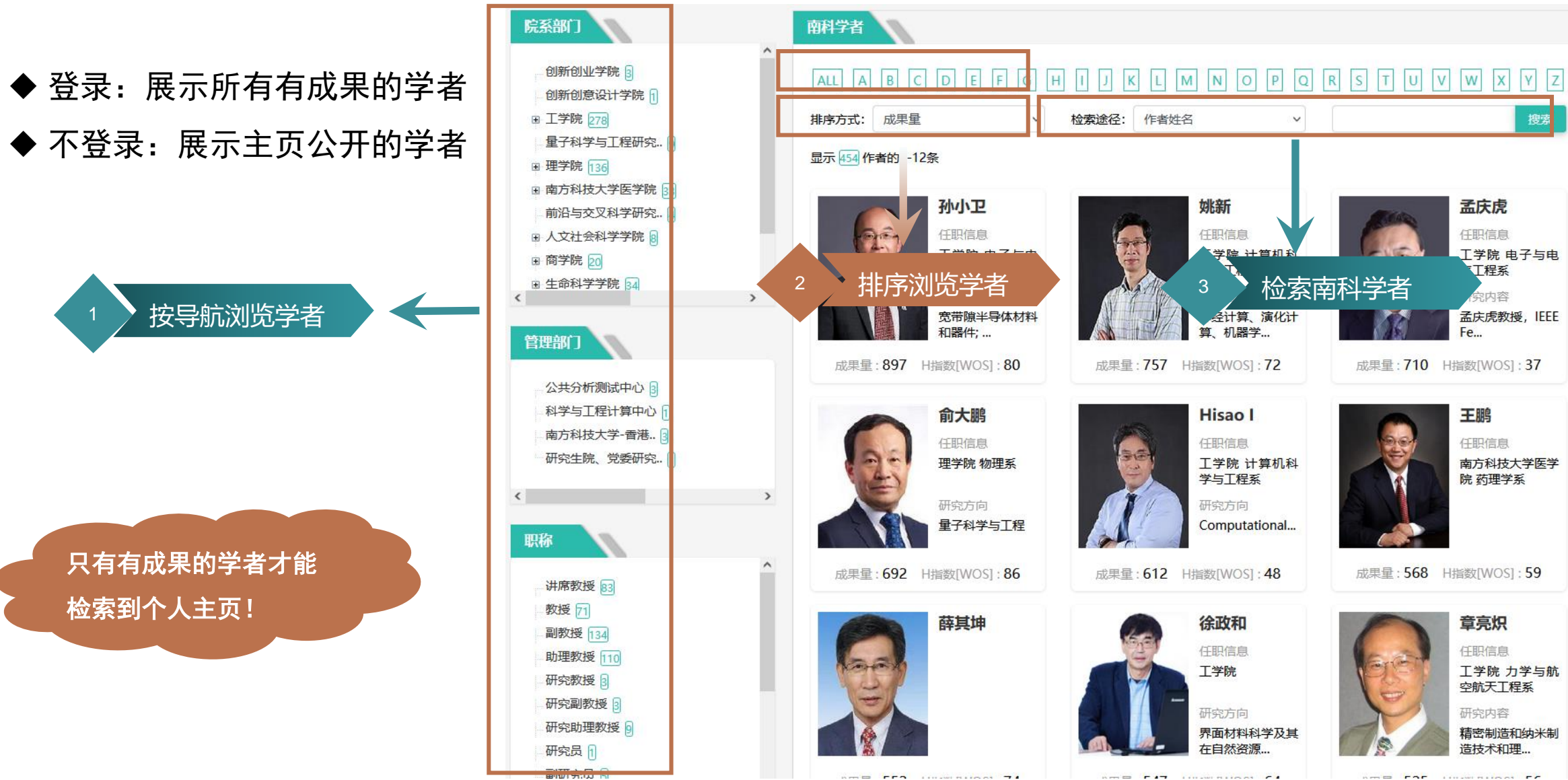

ATT FED ANALISAT 74

ATT FOR ANALISA FE

ARE FIT HUMANIAN CA

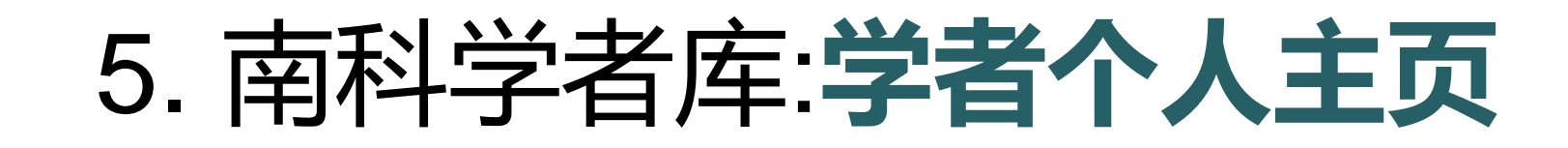

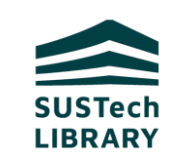

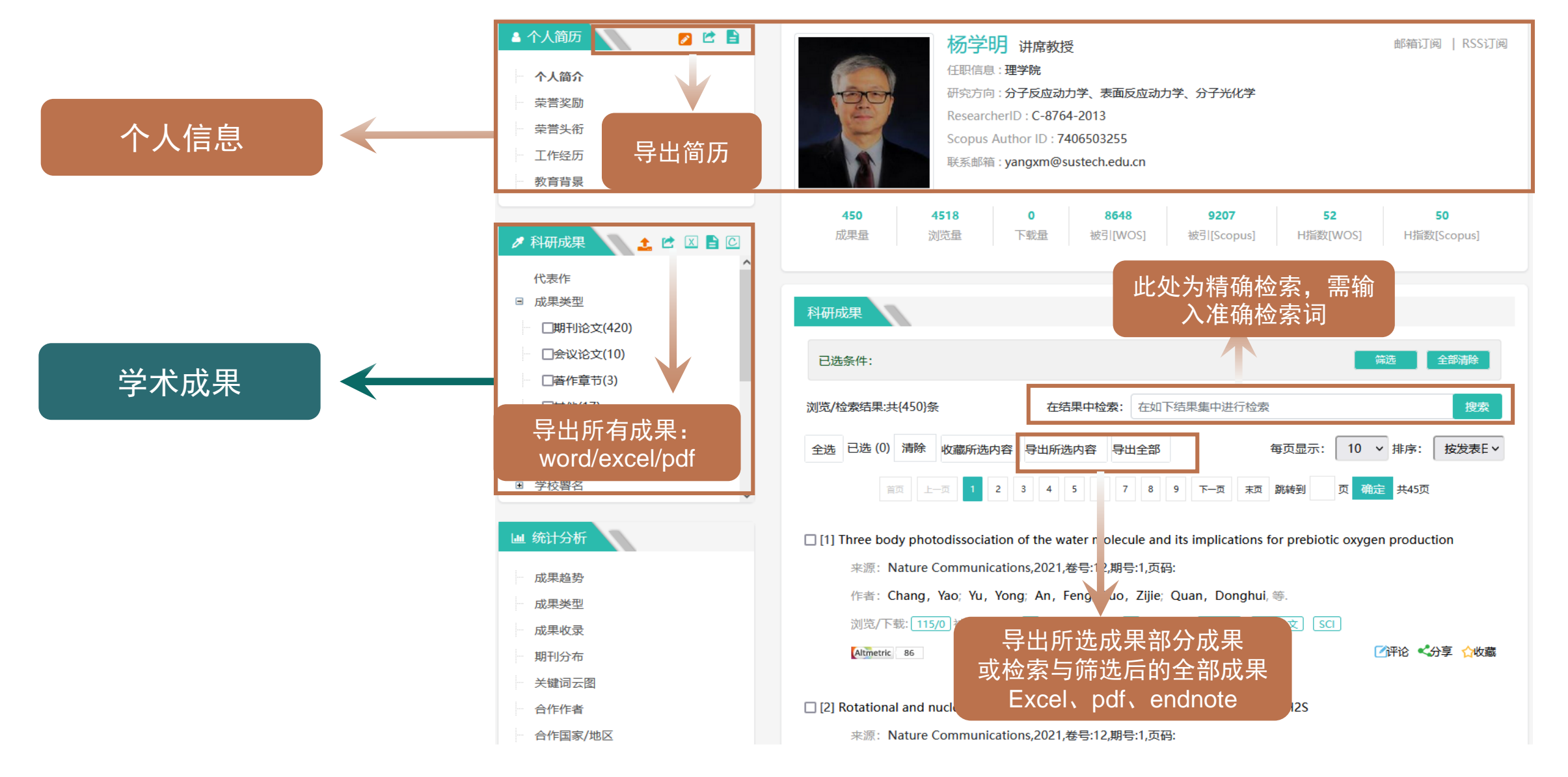

## 6. 学位论文库

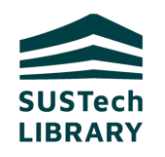

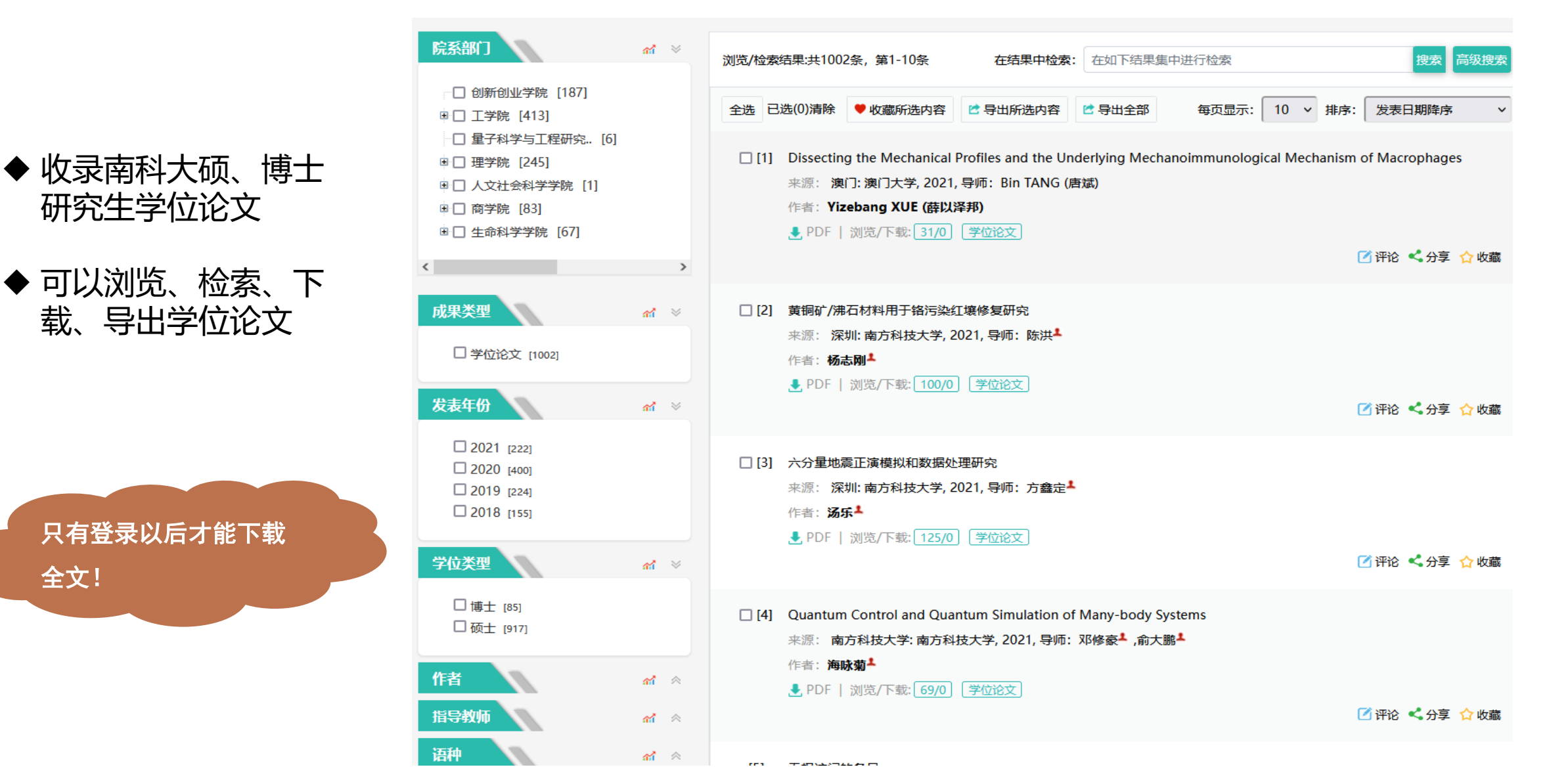

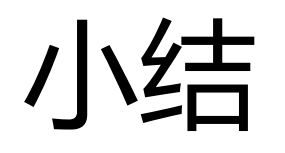

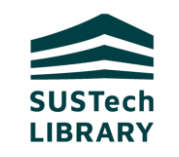

| 学术成果库                                                                                                | 院系知识库                                                                        | 南科学者库                                                                                             | 学位论文库                                                                            | 数据分析平台                                                                             |
|----------------------------------------------------------------------------------------------------|------------------------------------------------------------------------------|---------------------------------------------------------------------------------------------------|----------------------------------------------------------------------------------|------------------------------------------------------------------------------------|
| <ul> <li>浏览、检索南科大<br/>成果</li> <li>下载与导出成果时<br/>请登录系统</li> <li>非南科大成果只能<br/>在学者个人主页检<br/>索</li> </ul> | <ul> <li>浏览、检索院系学<br/>者与科研成果</li> <li>仅展示学校以科研<br/>产出为主的院系部<br/>门</li> </ul> | <ul> <li>浏览、检索南科大<br/>学者个人主页</li> <li>登录情况展示所有<br/>有成果的学者,不</li> <li>登录情况下仅展示<br/>公开学者</li> </ul> | <ul> <li>浏览、检索下载南<br/>科大硕、博士研究<br/>生学位论文</li> <li>只能在登录情况下<br/>可以下载全文</li> </ul> | <ul> <li>院系、个人、文献<br/>等多维统计分析</li> <li>提供ESI指标、NI指<br/>数、大学排名等分<br/>析结果</li> </ul> |

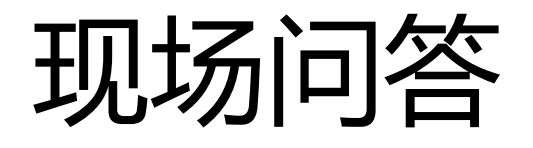

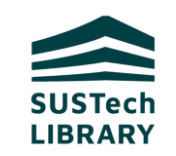

# 1. 南科大知识苑主要有几个模块? 2. 在哪个模块可以查询南科大某位学者的科研成果? 3. 在哪些模块可以了解您所在院系的科研成果?

## **02** 常用功能操作指南

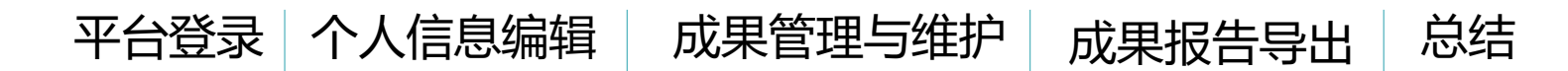

为什么参加培训?

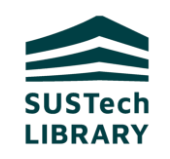

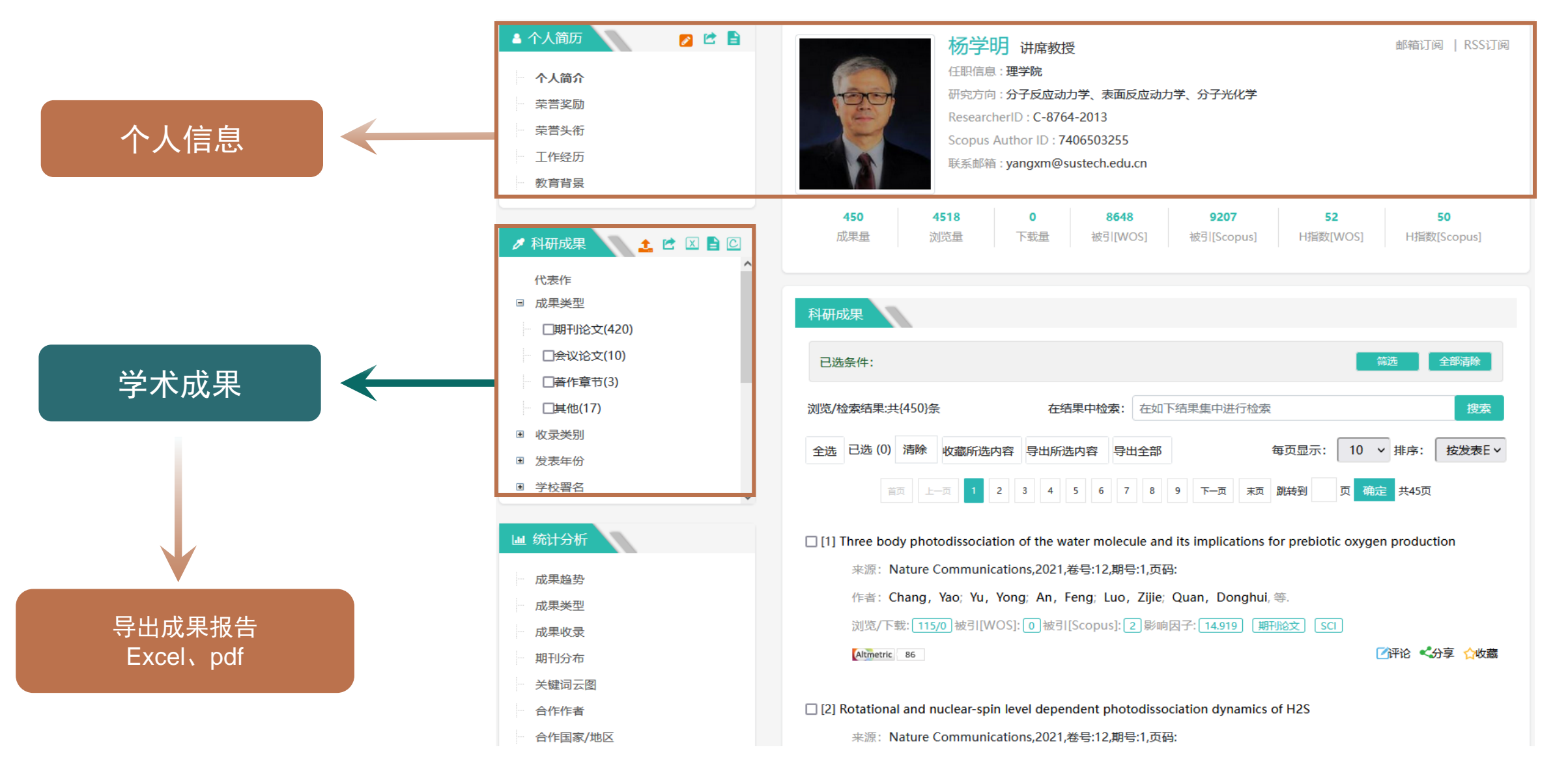

为什么参加培训?

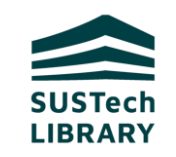

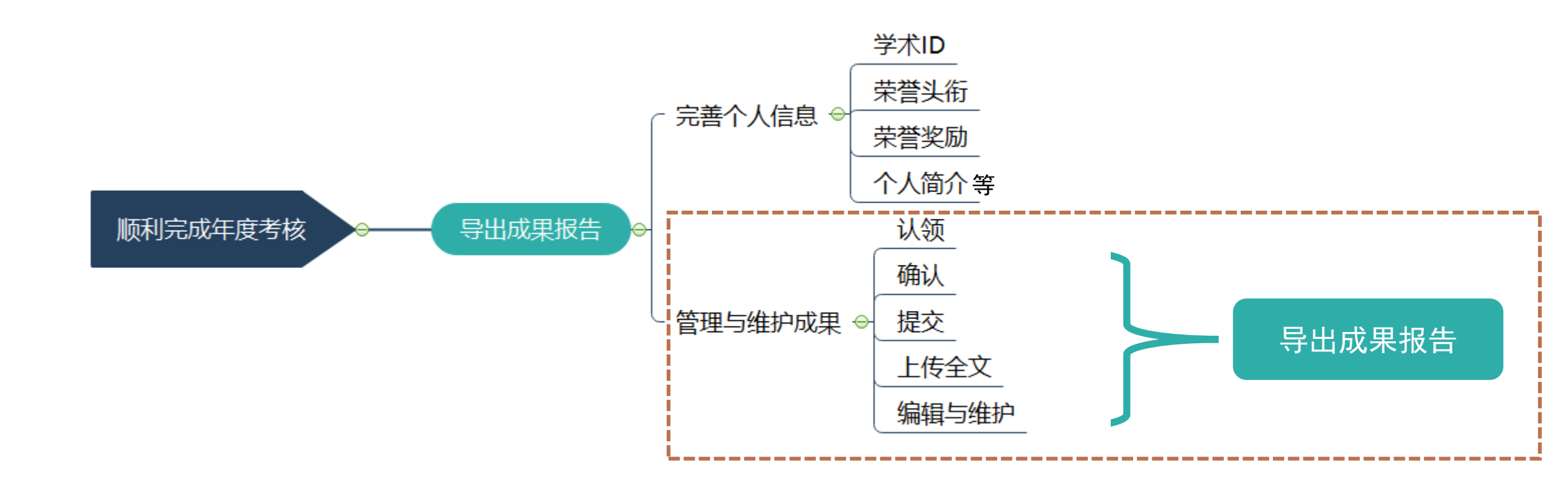

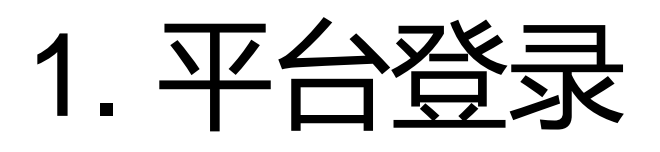

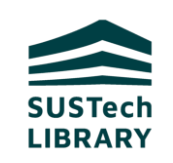

### 网站入口

- 1) 学校官网-教职工-常用系统-南方
   科技大学知识苑
- 2) 学校官网-网站导航-常用系统-教
   学&师生-南方科技大学知识苑
- 3) 图书馆-南方科技大学知识苑
- 4) 网址: <u>https://kc.sustech.edu.cn</u>
- 登录浏览器:IE9及以上、谷歌 Chrome

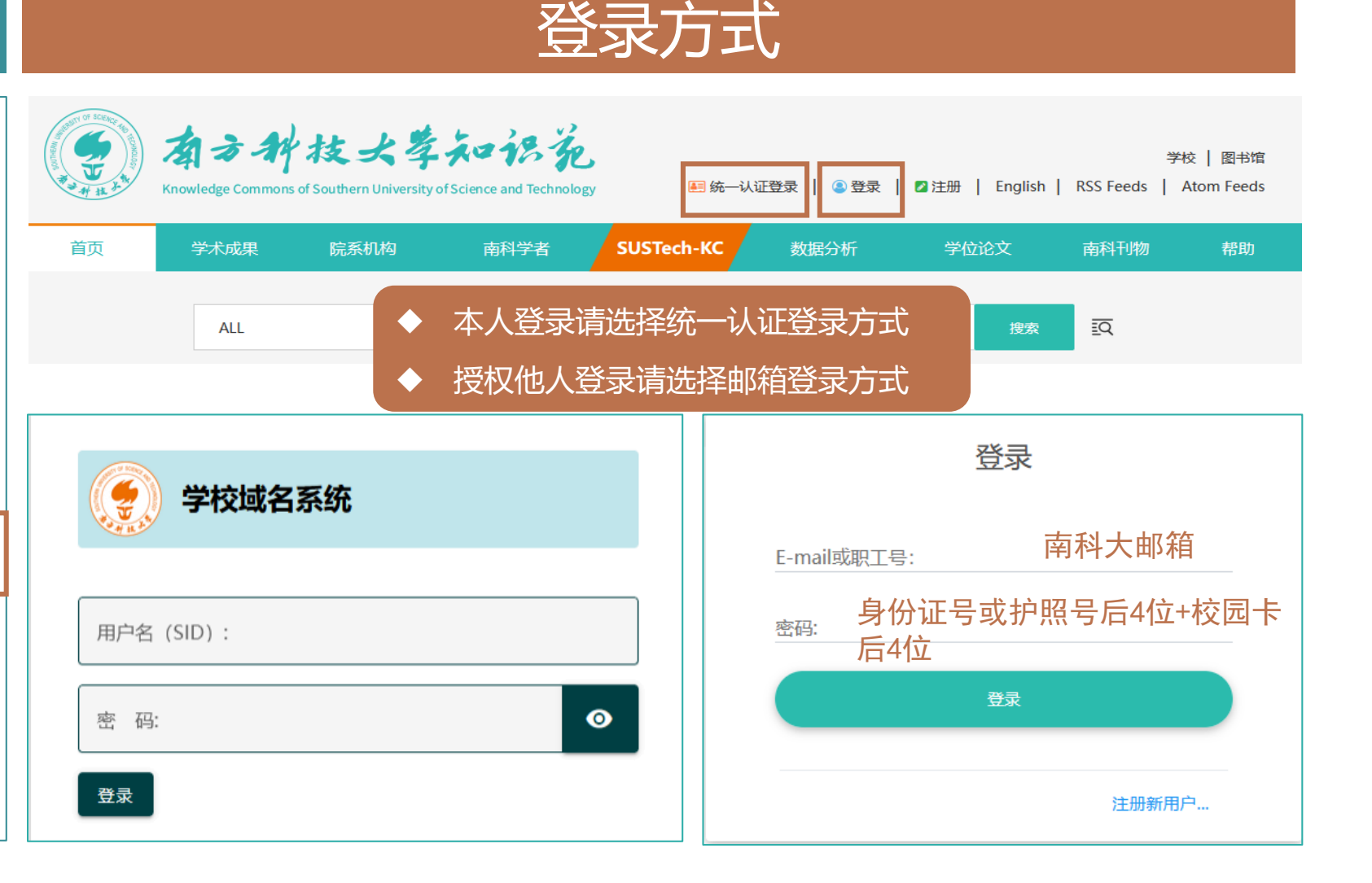

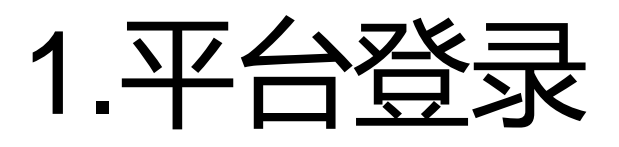

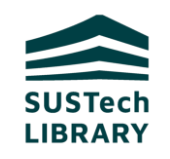

#### 个人信息编辑与成果提交、认领需登录"我的工作间" 成果导出与成果编辑、维护需到"我的主页" 🔺 个人简历 💋 🖄 📄 杨学明 讲席教授 邮箱订阅 | RSS订阅 登录后点击姓名旁边箭头, 任职信息:理学院 个人简介 学校 图书馆 研究方向:分子反应动力学、表面反应动力学、分子光化学 susadmin - English | RSS Feeds | Atom Feeds 荣誉奖励 ResearcherID : C-8764-2013 进入"我的工作间" 荣誉头衔 Scopus Author ID : 7406503255 我的工作间 工作经历 联系邮箱: yangxm@sustech.edu.cn 教育背景 450 4518 8648 9207 52 50 0 Q 成果量 浏览量 下载量 被引[WOS] 被引[Scopus] H指数[WOS] H指数[Scopus] ALL 精确检索请加双引号 科研成果 🔪 主 🖻 🗵 🗎 🖸 (Q) 代表作 □ 成果类型 我的工作门|我的主页 编辑个人信息 (420) □会议论文(10) 筛选 全部清除 已选条件: □ 菩作章节(3) 基本信息 别名管理 个人简介 教育背景 工作经历 更换头像 设置密码 □其他(17) 浏览/检索结果:共{450}条 在结果中检索: 在如下结果集中进行检索 收录类别 susadmin 姓名拼音: susadmin \*姓名: 全选 已选(0) 清除 收藏所选内容 导出所选内容 导出全部 每页显示: 10 v 排序: 按发表E v 编辑个人信息 ■ 发表年份 ■ 学校署名 1 2 3 4 5 6 7 8 9 下一页 末页 跳转到 页 确定 共45页 首页 上一页 职务称谓: [中文] 职务称谓: [英文] ■ 作品提交 Ⅲ 统计分析 [1] Three body photodissociation of the water molecule and its implications for prebiotic oxygen production —请选择—— × 公开 × ORCID: 学位: > 请提交 来源: Nature Communications, 2021, 卷号: 12, 期号: 1, 页码: 成果趋势 学历: -请选择—— × 公开 ResearcherID: 作者: Chang, Yao; Yu, Yong; An, Feng; Luo, Zijie; Quan, Donghui,等. 成果类型 > 草稿箱 [1] 浏览/下载: 115/0 被引[WOS]: 0 被引[Scopus]: 2 影响因子: 14.919 期刊论文 SCI 成果收录 > 审核已通过 [8381] Altmetric 86 ✓评论 <分享 ☆收藏</p> 导师: —请选择—— × 公开 Scopus Author ID: 期刊分布 [多个ID之前用";"分隔] ④ 作品认领 关键词云图 [2] Rotational and nuclear-spin level dependent photodissociation dynamics of H2S 合作作者 个人设置的开放范围: 不公开: 仅限用户本人浏览 WanFang Author ID: > 请认领 [0] 合作国家/地区 来源: Nature Communications, 2021, 卷号: 12, 期号: 1, 页码:

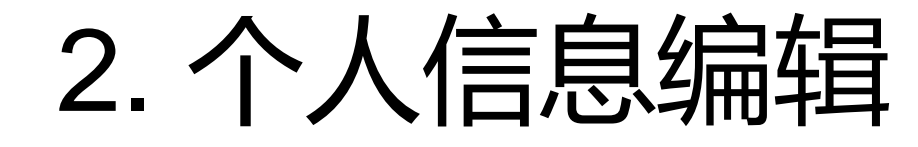

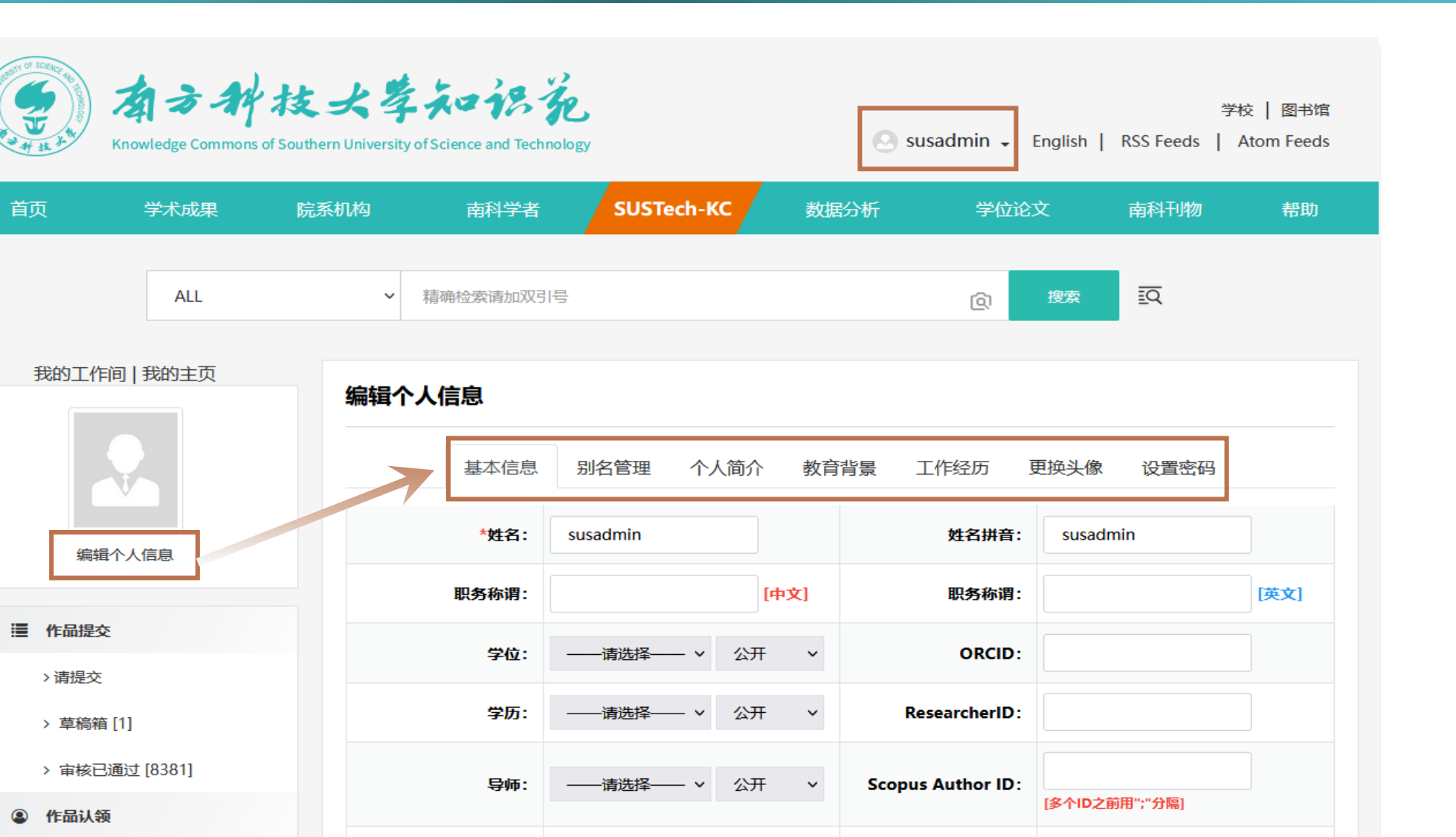

不公开: 仅限用户本人浏览

 $\sim$ 

WanFang Author ID:

个人设置的开放范围:

> 请认领 [0]

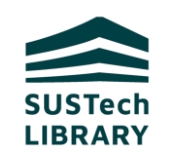

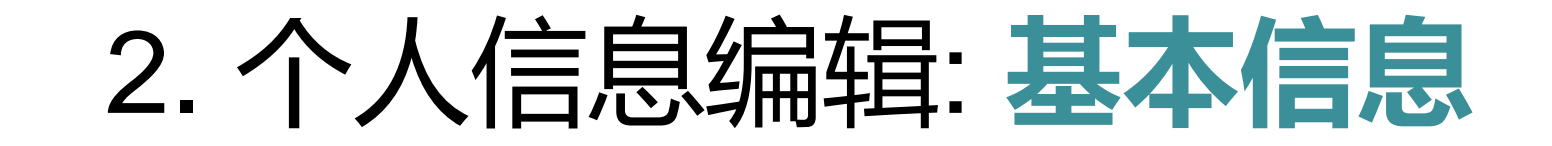

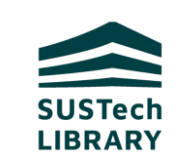

| 我的工作间   我的主页      |                       | 编辑个人信息              |                           |           |                                           |                                      |                 |  |
|-------------------|-----------------------|---------------------|---------------------------|-----------|-------------------------------------------|--------------------------------------|-----------------|--|
|                   |                       |                     | 基本信息別名管理(                 | 人简介 教育    | 背景 工作经历 5                                 | 更换头像 设置密码                            |                 |  |
| 编辑个人              | 信息                    |                     | *姓名: susadmin             |           | 姓名拼音:                                     | susadmin                             |                 |  |
| ORCID             |                       |                     |                           |           | ◆ 荣誉头衔: 添加 如                              | <sup>,</sup> 荣誉头衔字段可选择规范名称,无法自<br>添加 |                 |  |
| ResearcherID      | 填写学术ID,<br>于管理员批量     | 便<br><sup>量</sup> 采 |                           |           | → 理员。                                     |                                      |                 |  |
| Scopus Author ID  | ID:<br>[多个ID之前用":"分隔] |                     |                           |           | <ul> <li>◆ 荣誉奖励</li> <li>(如千人ì</li> </ul> | 与荣誉头衔中不能4<br>计划、万人计划、长3              | ∃敏感字眼<br>江学者等), |  |
| WanFang Author ID |                       |                     |                           |           | 避免无法自                                     | 自动发布在个人主页上                           | <u> </u>        |  |
| 个人设置的开放范围:        | 不公开: 仅限用户本人浏          | 览 >                 | 设置公开后个人主页才能<br>"南科学者库"检索到 | <b>指在</b> |                                           |                                      |                 |  |

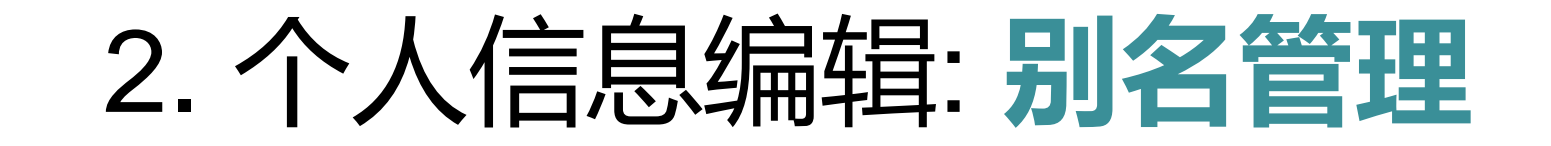

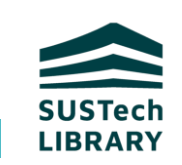

#### 编辑个人信息

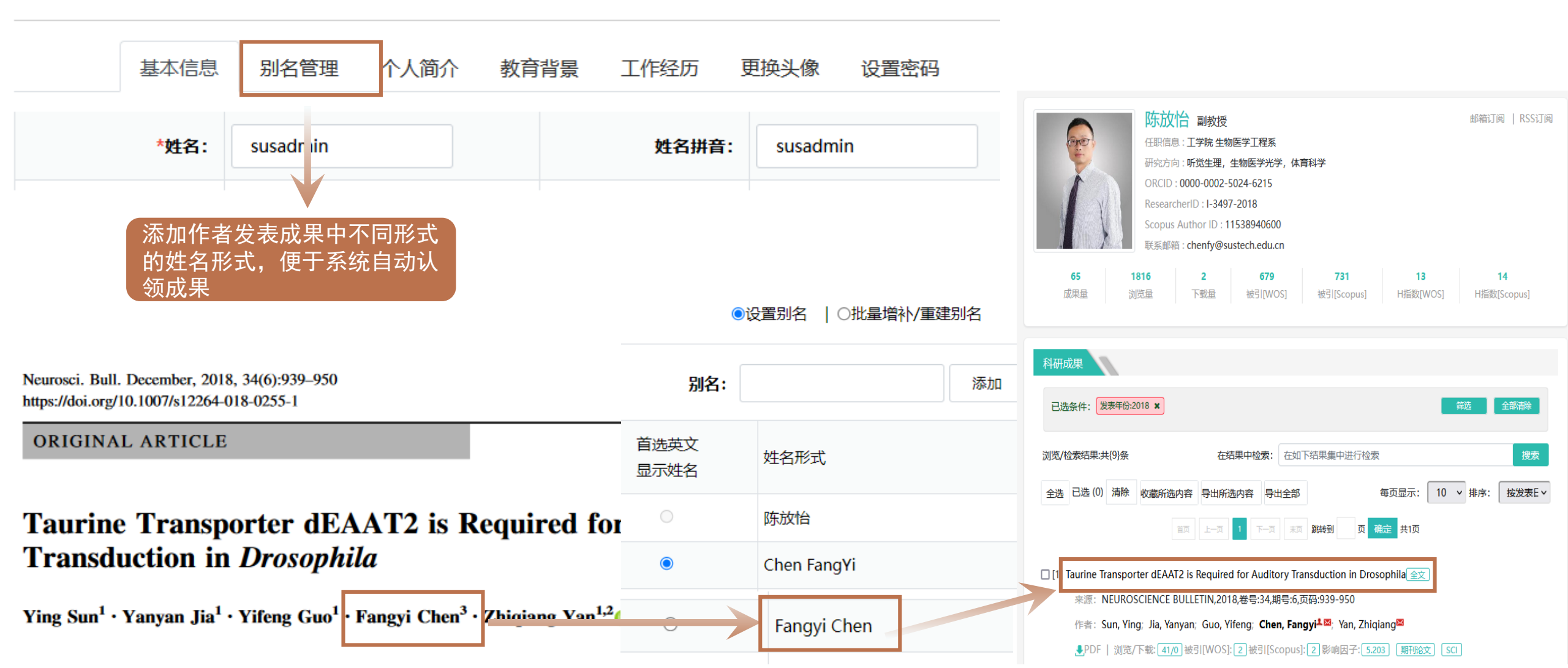

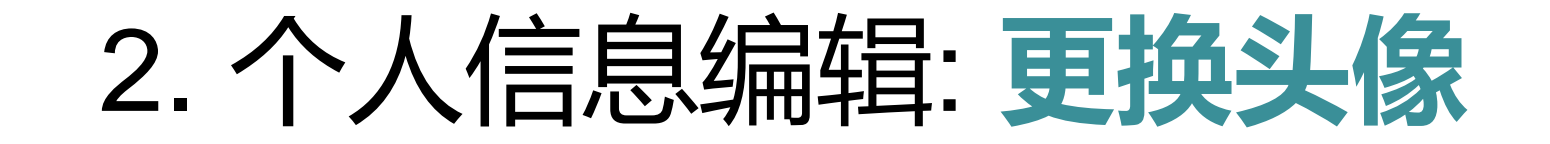

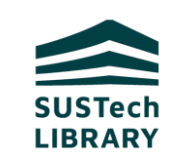

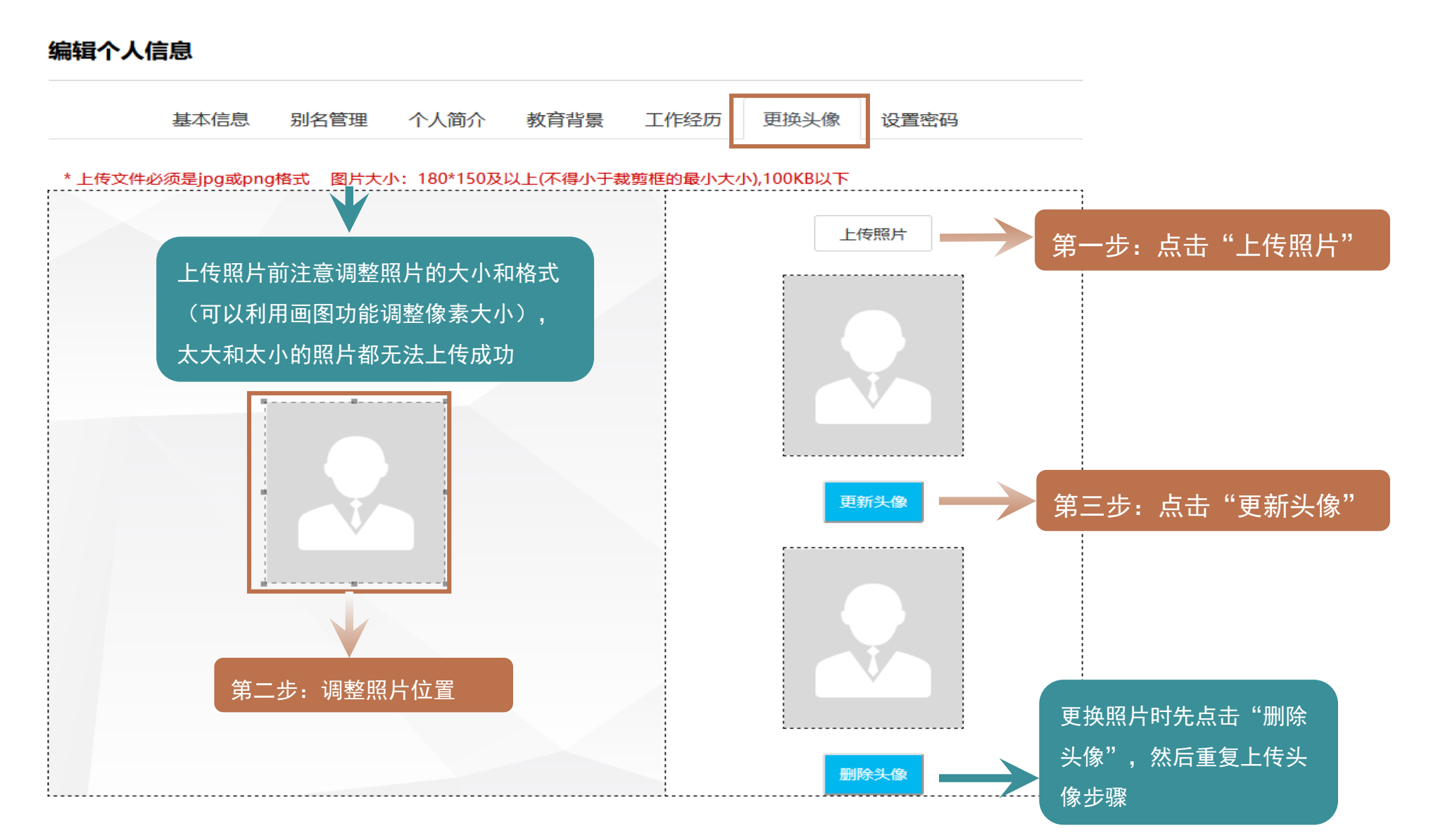

## 3. 成果管理与维护:成果认领和确认

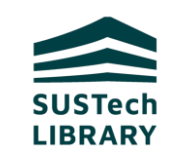

#### 请认领与请确认

- KC根据作者姓名、邮箱、学术ID等信 息将成果匹配到作者名下,并将匹配 成果推送到"我的工作间"。为确保 自动匹配精确无误,需要作者检查与 核实匹配结果。
- 1)请认领:是指同一成果被匹配至多 个用户,该成果若未经认领将不会 显示在个人主页上。
- 清确认:指某一成果仅匹配至当前
   用户,该成果无需确认将会自动发
   布在个人主页上。
- 3) 请认领与请确认操作相同。

#### 我的工作间 | 我的主页 编辑个人信息 ■ 作品提交 > 请提交 > 审核已通过 [3] ④ 作品认领 > 请认领 [9] > 请确认 [7] > 代表作 [0] 作品全文 > 含全文 [6] > 请上传全文 [108] > 请求全文 Q 统计分析与收录引证查询 > 作品统计 > 收录引证 ☰ 其他

| 请确认                                           | L                                                                                              |                                                                                       |             |            |    |  |  |  |
|-----------------------------------------------|------------------------------------------------------------------------------------------------|---------------------------------------------------------------------------------------|-------------|------------|----|--|--|--|
| 文献类型:                                         | 请选择 > 排序: 请选择:                                                                                 | ~                                                                                     |             |            |    |  |  |  |
| 全选                                            | 题名                                                                                             | 作者                                                                                    | 文献类型        | 发表日期       | 操作 |  |  |  |
|                                               | Instantaneous Capture Input for<br>Balancing the Variable Height<br>Inverted Pendulum          | Liu, Junwei;Chen, Hua;Wensing<br>Patrick M.;Zhang, Wei;                               | <b>8</b> 条认 | 领          | 认领 |  |  |  |
|                                               | Model Predictive Tracking Control<br>Design for a Robotic Fish with<br>Controllable Barycentre | Zheng, Xingwen;Chen, Hua;Jiao,<br>Ouyang;Xiong, Minglei;Zhang,<br>Wei;Xie, Guangming; | 会议论文        | 2019-10    | 认领 |  |  |  |
|                                               | Micro-Quadrotor Aggressive<br>Maneuvers with Obstacles via<br>Aerodynamic Compensation         | Tan, Bingran;Wang,<br>Bingheng;Chen, Hua;Zhang, Wei;                                  | 会议论文        | 2020-12-01 | 认领 |  |  |  |
|                                               | Finite-time analysis for double Q-<br>learning                                                 | Xiong, Huaqing;Zhao, Lin;Liang,<br>Yingbin;Zhang, Wei;                                | 会议论文        | 2020       | 认领 |  |  |  |
|                                               | 一种连接结构与多体船                                                                                     | 庄宇伦;张巍;王秉亨;任泰衡;谌骅;                                                                    | 专利          | 2020-06-04 | 认领 |  |  |  |
|                                               | 双足机器人                                                                                          | 张巍;杨泽一;                                                                               | 专利          | 2021       | 认领 |  |  |  |
|                                               | 移动机器人避障方法、控制设备及存储<br>介质                                                                        | 张巍;陈志明;湛骅;                                                                            | 专利          | 2021       | 认领 |  |  |  |
|                                               | 共7条,第1-7条                                                                                      | GO 首页 上一页 1 下一页                                                                       | 菽           |            |    |  |  |  |
| 注:若有作品非本人所有,请选择后点击非本人作品;确认是本人作品,请批量选中后点击本人作品。 |                                                                                                |                                                                                       |             |            |    |  |  |  |
|                                               | 批量认领                                                                                           | 非本人作品 本人作品                                                                            |             |            |    |  |  |  |

### 3. 成果管理与维护:成果认领和确认

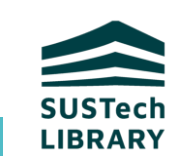

#### 点击"帮助"栏目,左侧导航"常见问题",可以查看有关成 学校 | 图书馆 果认领与确认的相关问题 RSS Feeds Atom Feeds 学术成果 院系机构 南科学者 SUSTech-KC 数据分析 南科刊物 帮助 常见问题 • 认领与确认 KC简介 23. 为什么KC 采集的成果需要认领与确认? $\bigcirc$ 登录KC 24. 什么是请认领与请确认? 有什么不同? $\bigcirc$ 成果采集 25. 如果在个人工作间中认领和确认时,对别人的成果点击了"本人作品",对自己的成果点击了"非本人作品",怎么办? $\bigcirc$ 成果提交 26. 为什么在个人工作间认领完的成果不见了? $\bigcirc$ 认领与确认 在个人工作间认领和确认后的成果不再在个人工作间中出现,会自动发布在个人主页上。点击个人工作间中头像上方的"我的主 成果宙核 页",在个人主页的科研成果导航栏目进行查看。 成果编辑与修改 27. 有老师的成果被认领到同名的老师名下了, 怎么办? $\bigcirc$ 个人成果报告导出 28. 为什么有的成果展示在个人主页上,有的没有展示? 院系成果导出 $\bigcirc$ 个人信息编辑与修改 29. 为什么老师提交的成果,KC院系管理员在作品认领界面检索不到呢? $\bigcirc$ 学者个人主页 30. 为什么审核完毕,成果没有出现在个人主页上? $\odot$ 31. 来南科大之前与南科大老师合作的文章, 怎么认领? $\bigcirc$ 32. 为什么批量导入成果后,成果没有出现在个人主页上?

#### 常见问题举例

#### 1. 认领与确认有什么不同?

请认领是指一篇文章匹配到多个重名用户,比如系统中叫刘 畅的老师就有6位,如果成果中出现了Liu Chang,那么系 统就会推送给这六位老师到请认领栏目,请老师认领,只有 认领后才能在主页上发布。

请确认是一篇文章只匹配到一位用户,这时候我们认为是这 位老师的成果的几率比较大,就自动发布在个人主页上了。 但是也会出现有不准确的现象。老师确认以后才能确保无误。

请认领的成果需要老师认领后才能在个人主页上发布,请确 认无需确认自动发布。

#### 2. 为什么在个人工作间认领完的成果不见了?

 $\bigcirc$ 

在个人工作间认领和确认后的成果不再在个人工作间中出现, 会自动发布在个人主页上。点击个人工作间中头像上方的 "我的主页",在个人主页的科研成果导航栏目进行查看。

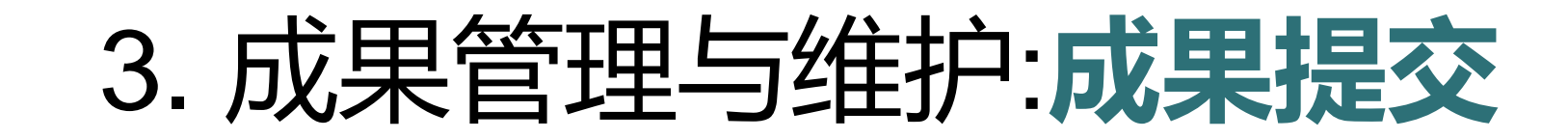

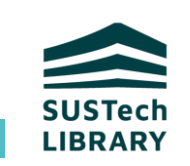

#### 重要提示

1. 提交师生公开发表的学术成果,已录用未发表的成果不在考核统计范围内。

包括已在线发表或线下出版的期刊论文、会议论文、专著、专著章节。

- 提交之前请务必查重,重复成果会导致统计分 析与成果报告不准确。如未经查重,系统会不断 提示查重,直到进行了查重工作。
- **3**. 只有审核通过而且认领到作者名下,才能导出 成果报告。

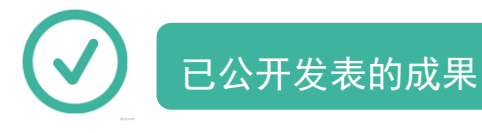

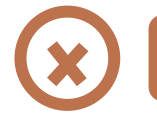

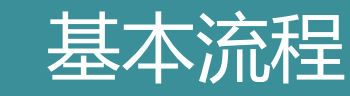

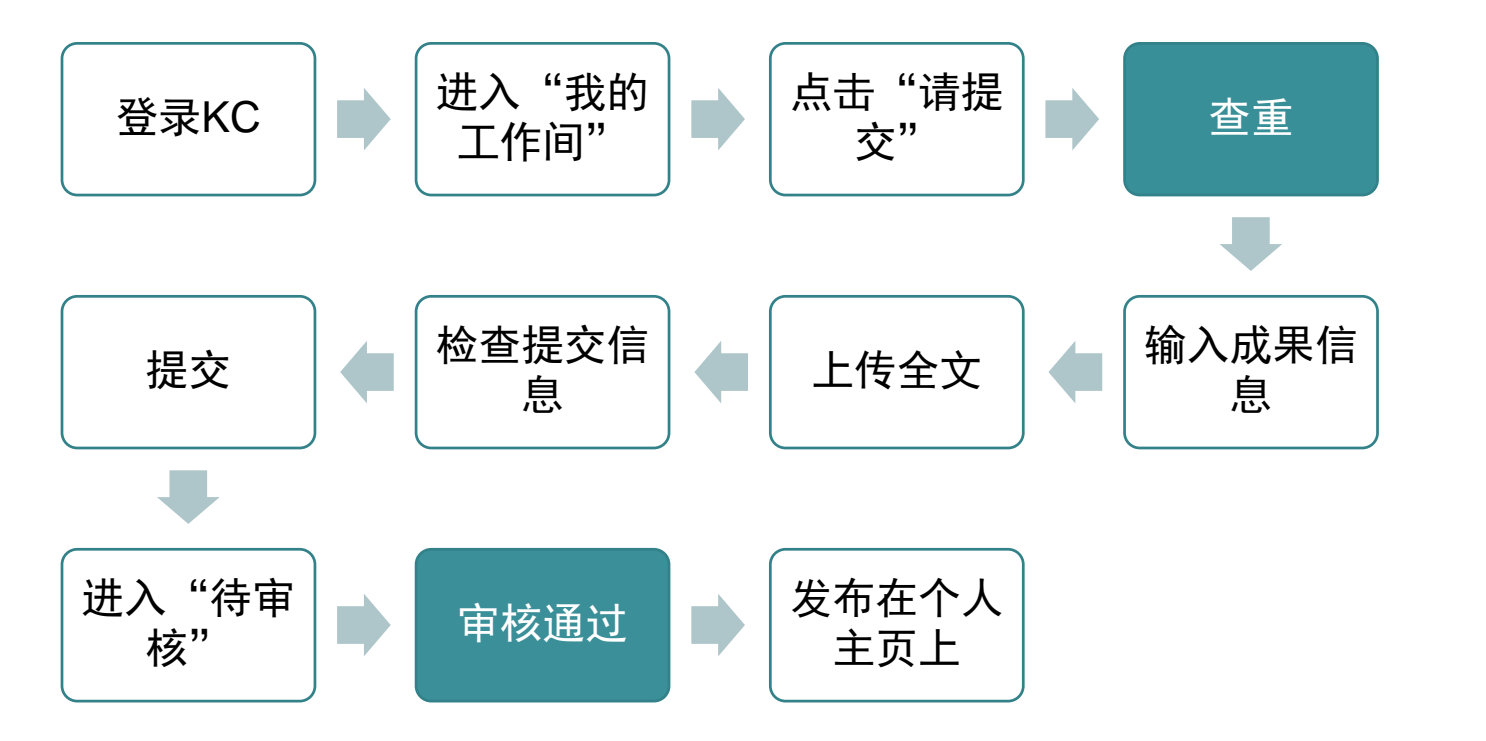

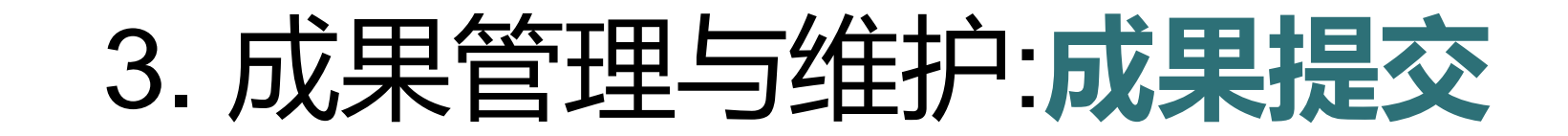

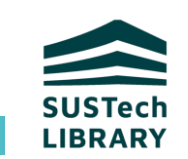

| Knowledge Commons | 技大学和学校<br>s of Southern University of Science and Technology | Supadmin Finglish<br>我的工作问       | 学校   图书馆<br>  RSS Feeds   Atom Feeds<br> |   |              |                               |
|-------------------|--------------------------------------------------------------|----------------------------------|------------------------------------------|---|--------------|-------------------------------|
| 首页 学术成果           | 院系机构 南科学者 SUSTech-H<br>→ 精确检索请加双引号                           | C 数据分析<br>第一步<br>@ <sup>搜索</sup> | 南科刊物 帮助                                  |   |              |                               |
| 我的工作间   我的主页      | 提交作品                                                         |                                  |                                          | Ŀ |              | 提交作品查重 ×                      |
|                   | 是否刊物: ○ 是 ● 否<br>文献类型: 期刊论文                                  |                                  | ~                                        | L | 题名应与论文语种保持一致 | 输入题名或DOI,点击"查重",<br>必须查重后才能提交 |
| 第二步               | 第三步:选择文献                                                     | 下-步                              |                                          |   | DOI          |                               |
| > 请提交 > 草稿箱 [1]   |                                                              | 第四步:进入查重<br>流程                   |                                          | Ŀ |              | 查重 提交                         |
| > 审核已通过 [8381]    |                                                              |                                  |                                          |   |              |                               |

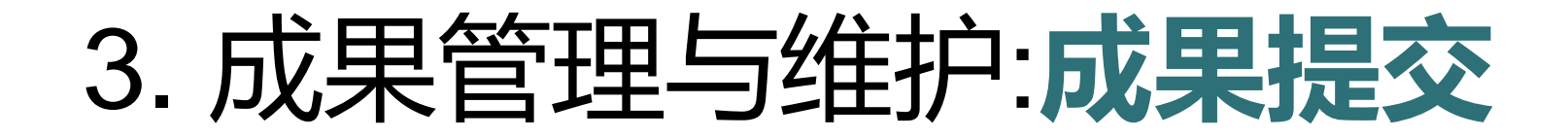

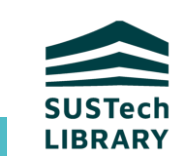

点击查重后有两种结果:一是检索到成果;二是没有检索成果。如检索到成果对成果进行认

领,没有检索到结果则进行提交。

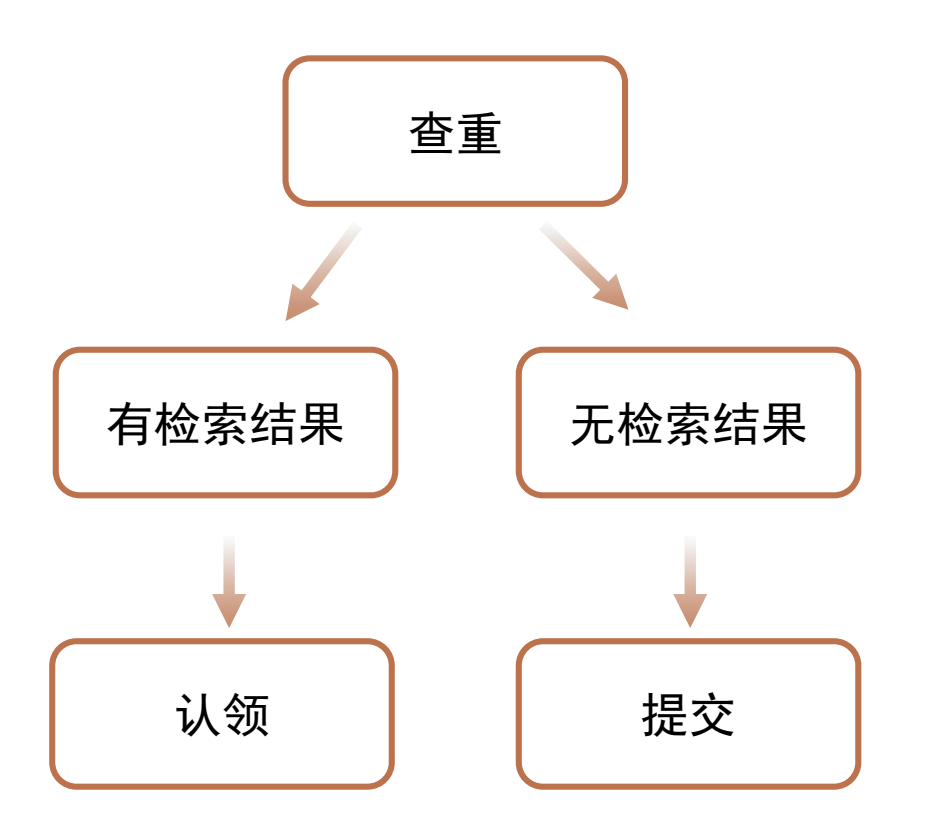

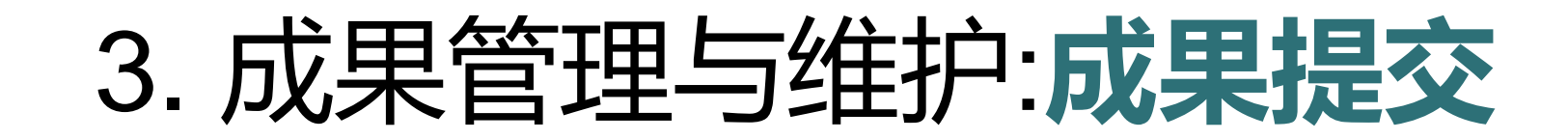

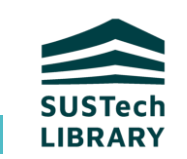

#### 第一种有检索结果的情况

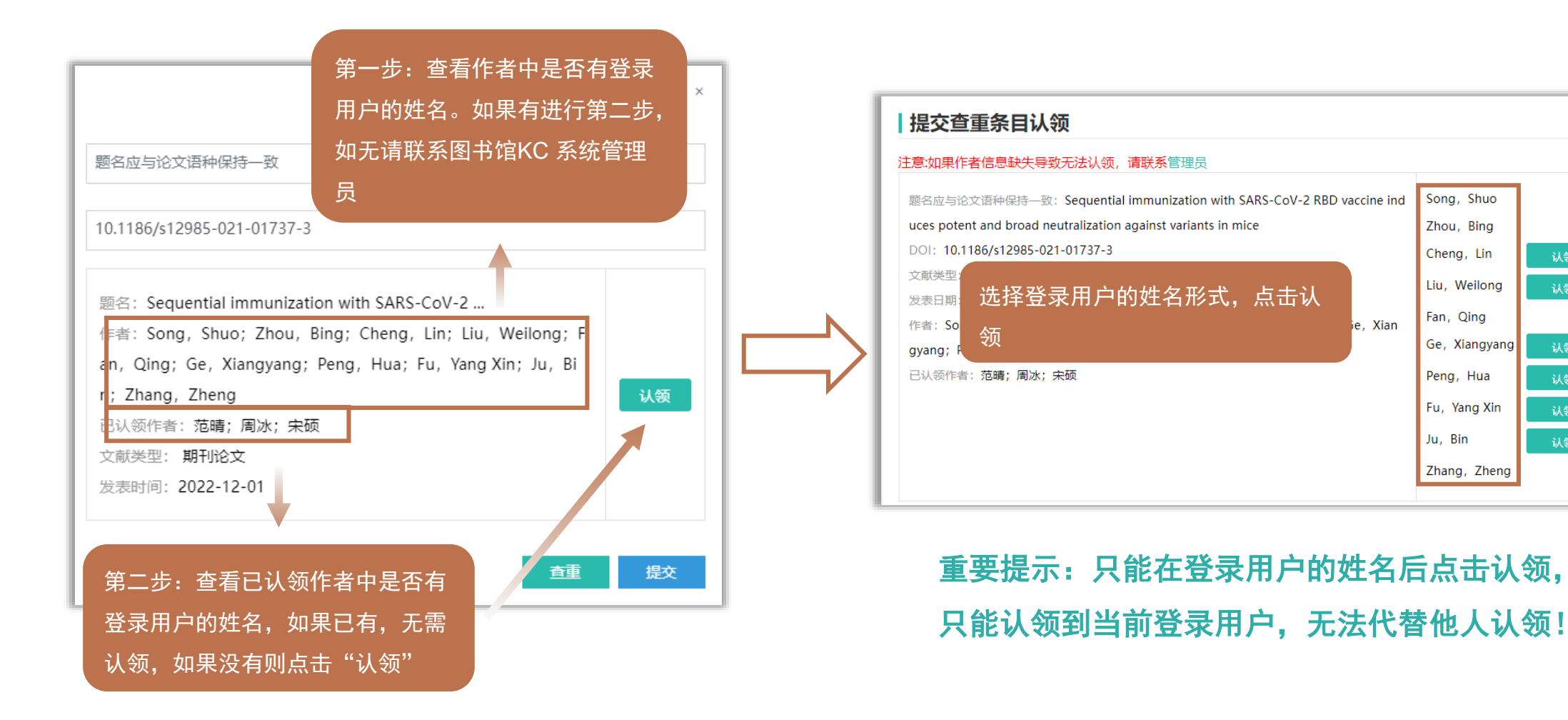

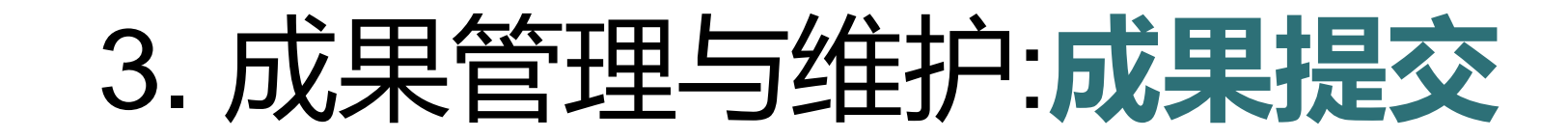

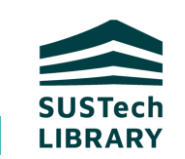

#### 第二种无检索结果的情况

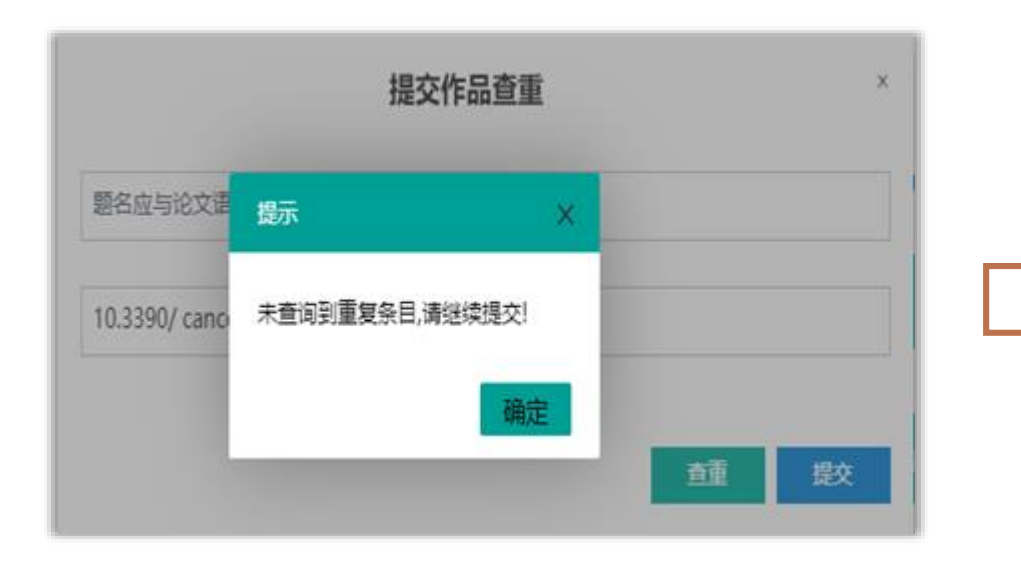

| 提交作品                           |                                                                                   |
|--------------------------------|-----------------------------------------------------------------------------------|
| 文献类型: リ                        | 朝刊论文                                                                              |
| *所属单位                          | 选择单位                                                                              |
| DOI                            | 唐·法治》DOL占主奏将一可自动获取合管信息                                                            |
| 带约                             | I色星号的字段为必填字段                                                                      |
|                                | 头,其余网址URL格式填写均无效。                                                                 |
| *题名:                           |                                                                                   |
| <b>上 _ *</b> /た <del>本</del> ・ | 作者单位序号: Email: ▲                                                                  |
| <b>∓</b> = "1F <b>4</b> .      | _通讯作者 □共同第一作者                                                                     |
|                                | 注意: (1) 请按照发表成果中作者姓名形式输入; (2) 请使用 "+/-" 进行多作者的添加或删除; (3) 请先填写下方的                  |
|                                | "作者率位",并将下回"作者率位"以应的序号項号任"作者率位序号"中,多值时用运号分隔,如"1,2";(4)请<br>务必填写作者的邮箱地址便于系统自动成果认领。 |
| ╋ ━ 作者単位: *                    | יז. ▲                                                                             |
|                                | 添加多个作者单位请点击"+",删除点击"-"                                                            |
|                                |                                                                                   |
| ISBN:                          |                                                                                   |
|                                | ■ 「」」 ■ ● ● ● ● ● ● ● ● ● ● ● ● ● ● ● ● ● ● ●                                     |
| (更多描述项:                        | 其他题名、通讯作者单位、ISSN、学科领域、WOS研究方向、WOS类目、WOS记录号、CSCD记录号、出版者、EI入藏号、EI主题                 |
|                                | 词、EI分类号、第一作者的第一单位、万方记录号)                                                          |

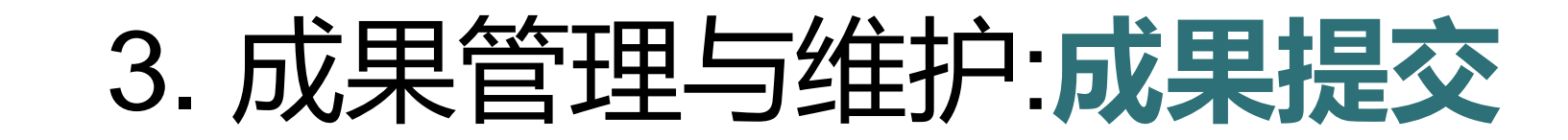

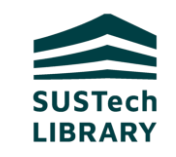

#### 提交作品 ◆ 所属单位一定要勾选成果归属的具体院 文献类型:期刊论文 系,不要直接勾选南方科技大学。来南 选择单位 新屋单位 ①工学院 材料科学与工程系 科大之前的成果勾选非南科大。 DOI 10.26914/c.cnkihy.2020.035683 DOI是成果的唯一标识符,是KC 获取被引频次的重要字段,公开发表的成果,请务必输入DOI。正确格式:以"10."开 头,其余网址URL格式填写均无效。 一定要列出成果中的所有作者与作者单 南方科技大学技术转移体系的组织创新及挑战 位,避免系统计算Nature Index FC值 Minachena Liu liumc@sustech.edu 作者单位序号; Email: A 4 结果不准确。 通讯作者 共同第一作者 作者名称形式与排列次序与成果中的形 cheng Liu 作才 4位序号: 2 请务必填写作者在南科大的邮箱地址, 式与次序保持一致。 □通讯作者 □共同第 作者 只有填写后才能认领到作者名下 "发表成果中作者姓名形式输入; (2)请使用"+/-"进行多作者的添加或删除; (3)请先填与下方的 再将下面"作者单位"对应的序号填写在"作者单位序号"中,多值间用逗号分隔,如"1.2"; (4) 请 作者的邮箱地址便于系统自动成果认领。 请先填写 "作者单位" ,再将 "作者单 Department of Genetics and Cell Biology, College of Life Sciences, Nankai University, 94 +-作者单位; 1+ 位"对应的序号填写在"作者单位序号" southern university 中,多值间用逗号分隔,如"1,2"。 3. 1 +

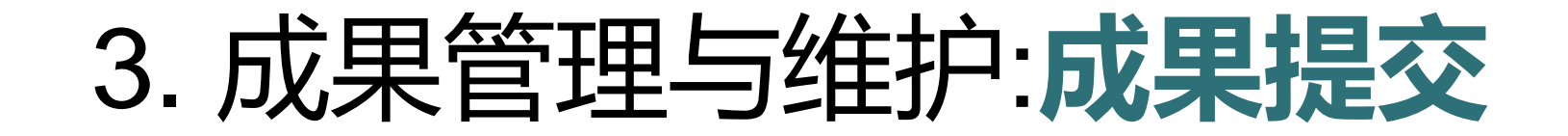

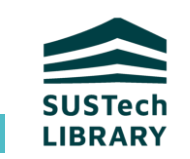

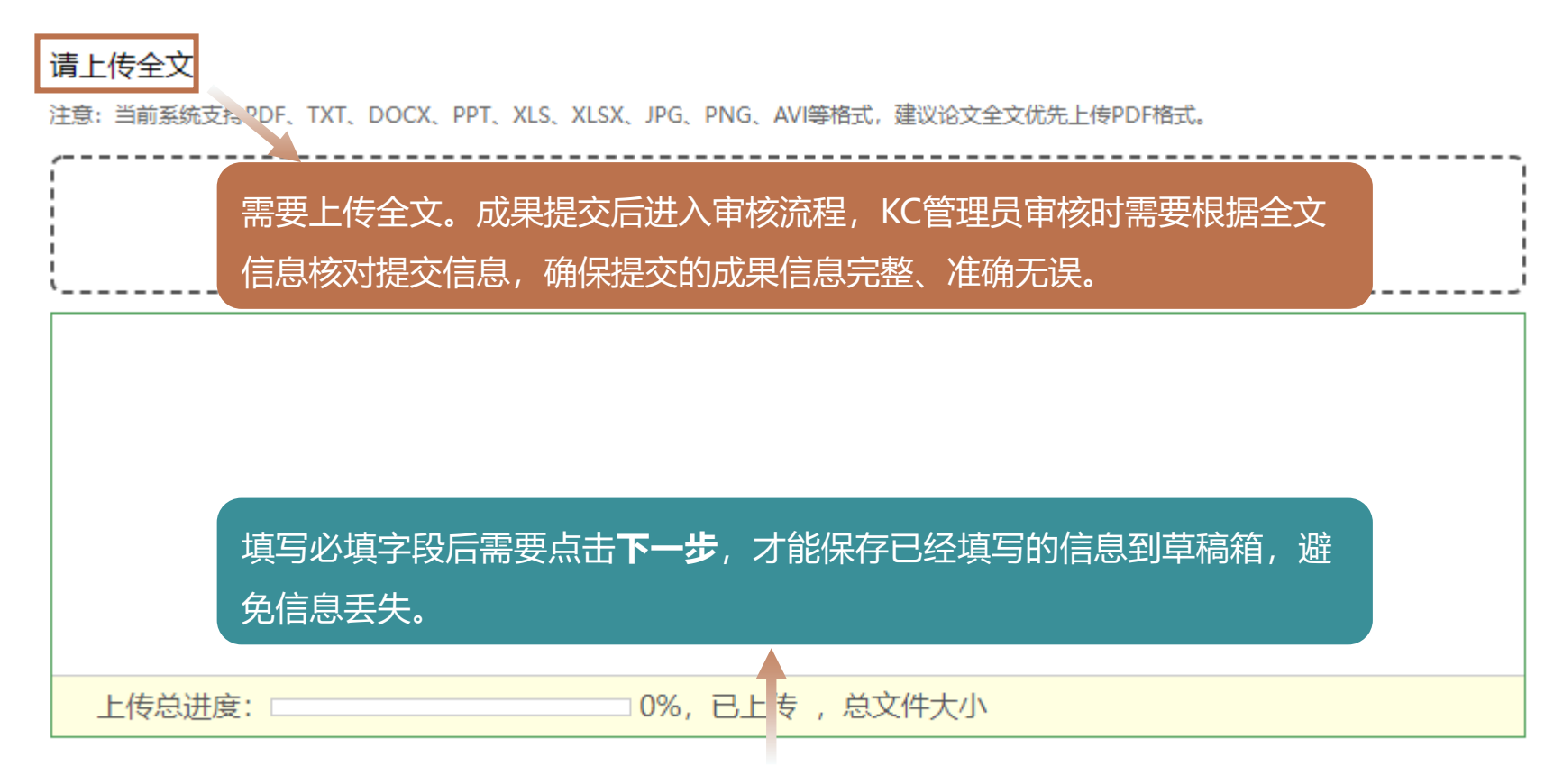

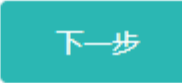

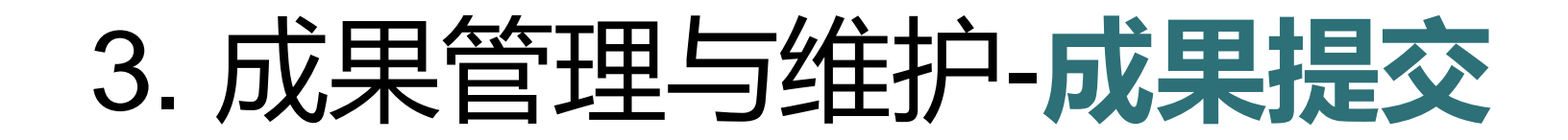

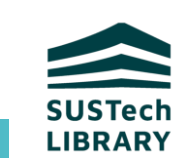

成果提交成功后进入审核流程,由院系管理员和系统管理员审核,审核 通过而且认领到作者名下,成果会发布在作者个人主页上。

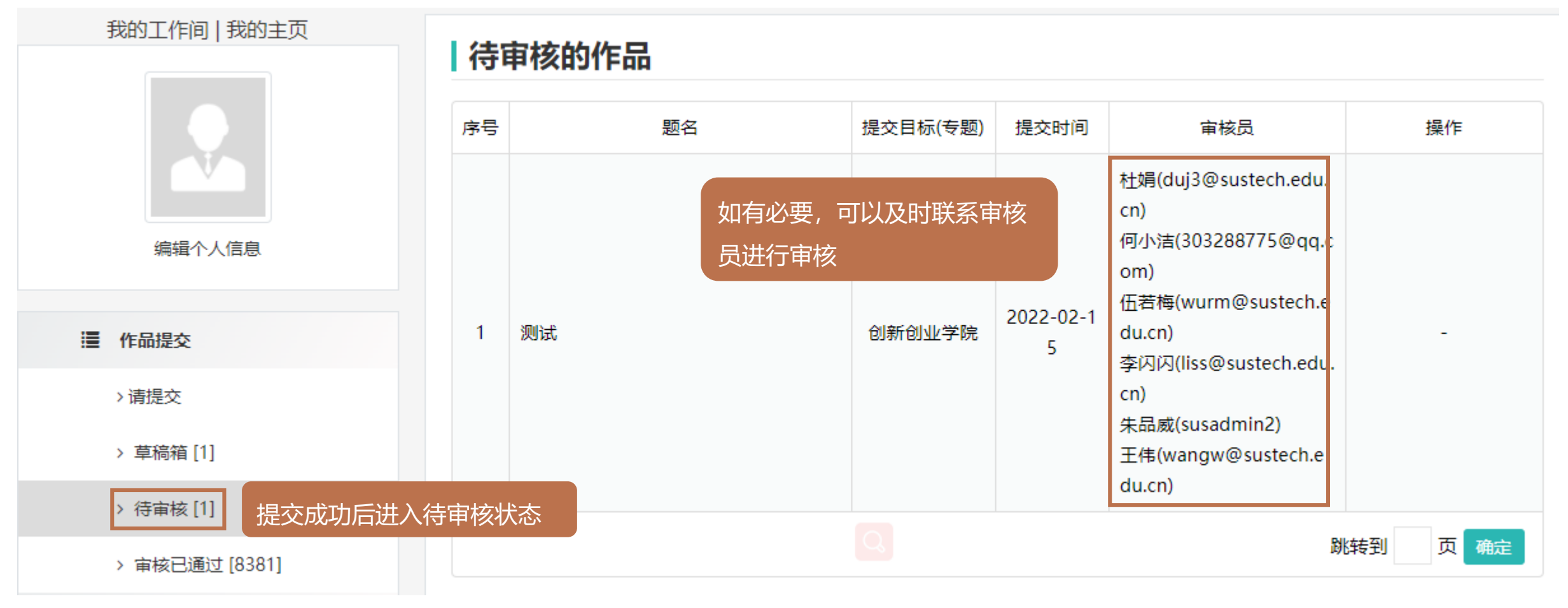

## 3. 成果管理与维护:成果提交

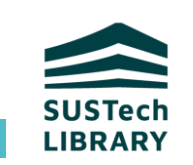

| 首页    学术成果   | 完系机构 | 南科学者                                     | SUSTech-KC  | 数据分析       | 学位论文    | 南科刊物 | 帮助 |
|--------------|------|------------------------------------------|-------------|------------|---------|------|----|
| 见问题          | ~    | ・成果                                      | 提交          |            |         |      |    |
|              |      | 10. 在KC                                  | 中可以提交哪些类型   | 的成果?       |         |      |    |
| KC 简介        |      | 11. 哪些                                   | 用户可以在KC中提交的 | 成果?        |         |      |    |
| 登录KC<br>成果采集 |      | 目前在职的正式职工与院系职工、在校的硕士研究生与博士研究生可以在KC中提交成果。 |             |            |         |      |    |
| 成果提交         |      | 12. 可以                                   | 在KC提交来南科大之前 | 前发表的成果吗?   |         |      |    |
| 认领与确认        |      | 13. 如何进行成果提交?                            |             |            |         |      |    |
| 成果审核         |      | 14. 什么                                   | 是作者单位序号?怎么  | 、填?        |         |      |    |
| 成果编辑与修改      |      | 15. 为什么提交时,需要填写作者邮箱?                     |             |            |         |      |    |
| 个人成果报告导出     |      | 16. 为什么提交时,输入信息后,无法点击下一步?                |             |            |         |      |    |
| 院系成果导出       |      | 17. 提交署名为南科大的成果时,输入题名后,提示"已存在同名条目"怎么办?   |             |            |         |      |    |
| 个人信息编辑与修改    |      | 18. 个人在南科大之外发表的成果,提交时提示"已存在同名条目",这时怎么办?  |             |            |         |      |    |
| 学者个人主页       |      | 19. KC 🗉                                 | [以提交论文和专著以4 | 小的其他成果吗? I | 如专利、会议等 |      |    |
|              |      |                                          |             |            |         |      |    |

21. 为什么提交后 成果不见了?

常见问题举例

#### .为什么提交时,需要填写作者邮箱?

<C 通过作者邮箱地址自动将成果认领至作者名下,如果不填 写邮箱,提交审核后无法自动发布到个人主页上。因此,提**交** 时请务必填写需要认领到作者名下的那位作者的邮箱,一般仅 滇写南科大教职工的邮箱即可。

2. 为什么提交时,输入信息后,无法点击下一步? 原因主要是没有将必备字段填写完整,请检查字段前带红色"\*" 的字段,确保这些字段全部填写完整。

3. 为什么提交后,成果不见了? 或果提交后,会出现在个人工作间"请提交"栏目中的"待审 核"列表中,进入审核流程。

#### 4. DOI 的正确格式是什么?

正确的格式:10.4018/978-1-5225-5134-8.ch006(✔) 错误的格式:https://doi.org/10.1186/s42774-019-0025-4(¥)

## 3. 成果管理与维护:成果提交

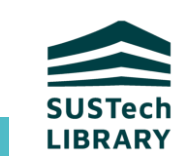

#### 小 结

- 1) 提交公开发表成果,录用未发表成果不在考核统计范围。
- 2)提交之前必须查重,如果有重复成果会导致个人导出报告结果不准确。如果未经查重, 系统会不断提示查重,直到进行了查重工作。
- 3) 正确选择文献类型,避免信息填写字段错位问题。
- **4) 正确选择所属单位**,填写成果归属的**具体院系**,不要选择南方科技大学,以免影响所 在院系的成果归属与统计**。非南科大成果选择非南科大。**
- 5) 一定填写个人的南科大邮箱,实现成果能够正确认领到个人名下。
- 6)带红色星号的字段为必填字段。填写必填字段后点击下一步,可以保存已经填写的信息到草稿箱,避免信息丢失。
- 7) 提交的成果进入审核流程,只有审核通过且认领到作者名下后才能在个人主页发布并显示。审核员一般为本院系科研秘书即SUSTech KC院系管理员,提交成果后请尽快联系院系管理员及时完成作品审核。

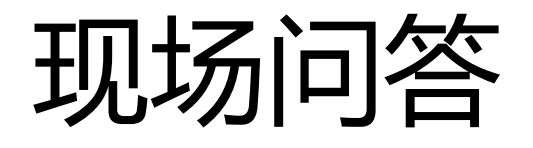

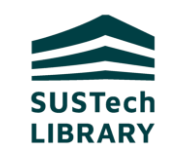

# 1. 未公开发表的成果可以提交到系统中吗? 2. 成果提交之前必须查重吗? 3. 非南科大的成果提交时选择那个单位?

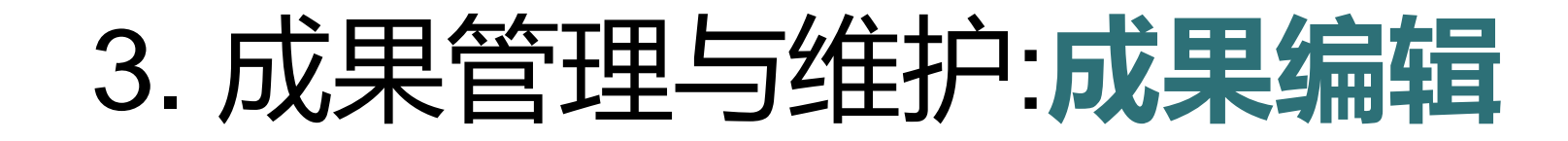

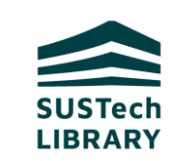

#### 注意: ◆ 对于非管理员用户, 只有本人个人主页上的成果本人才有权限编辑

◆ 必须登录以后才能编辑

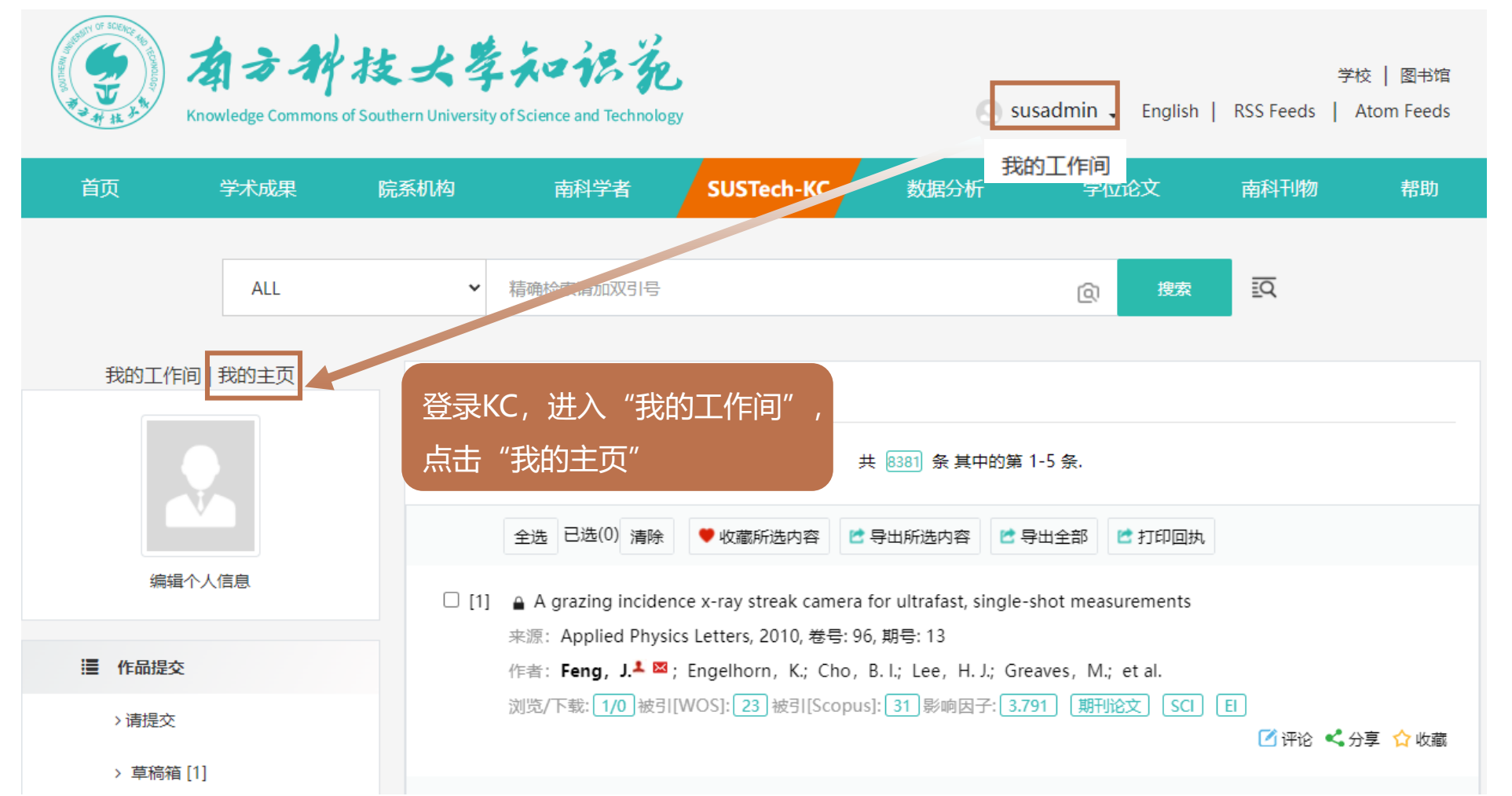

## 3. 成果管理与维护:成果编辑

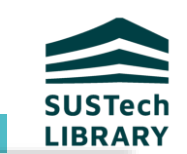

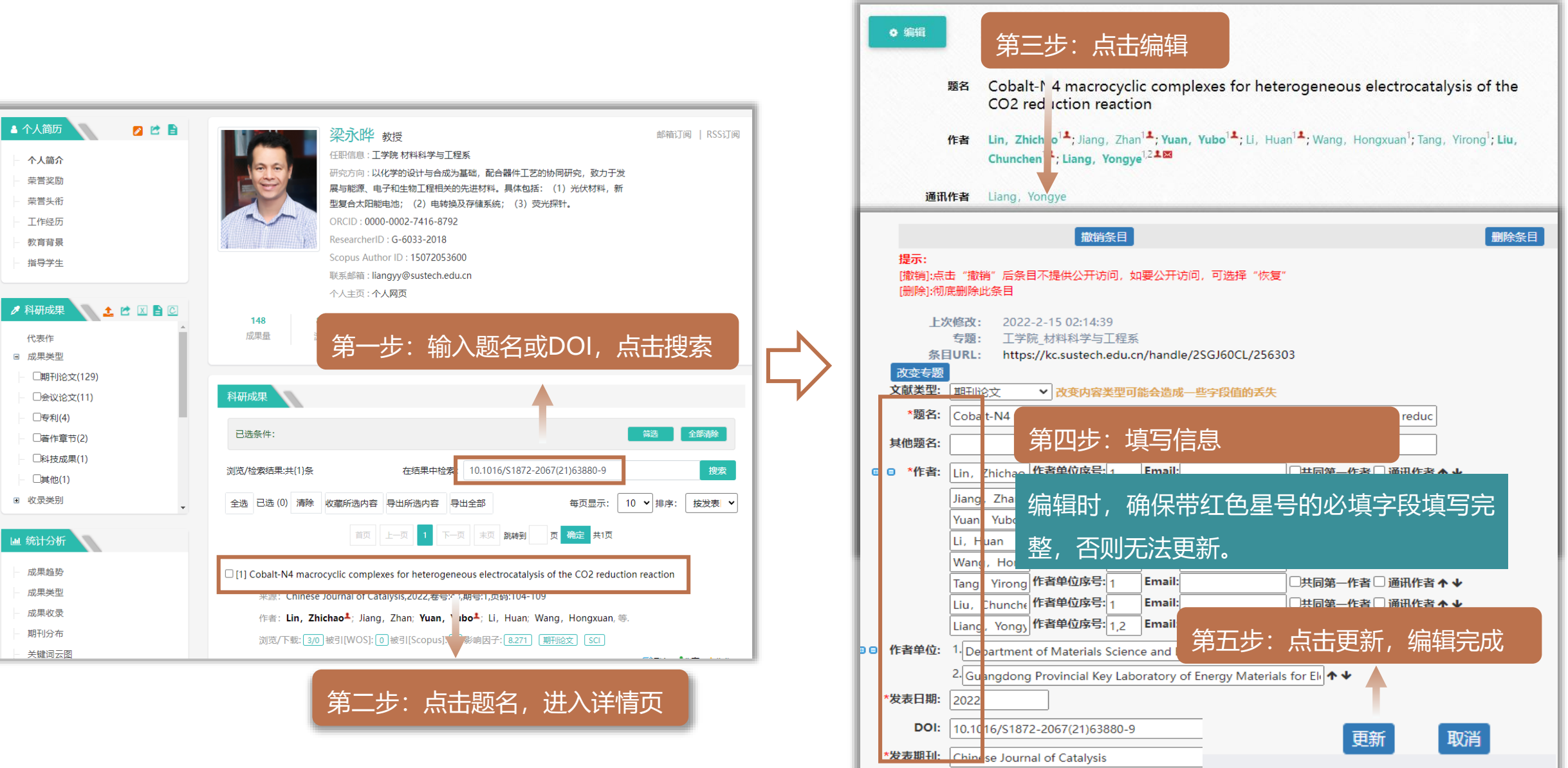

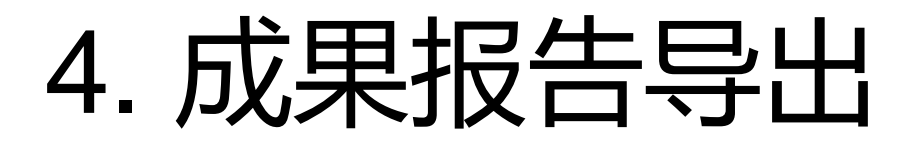

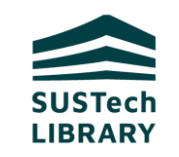

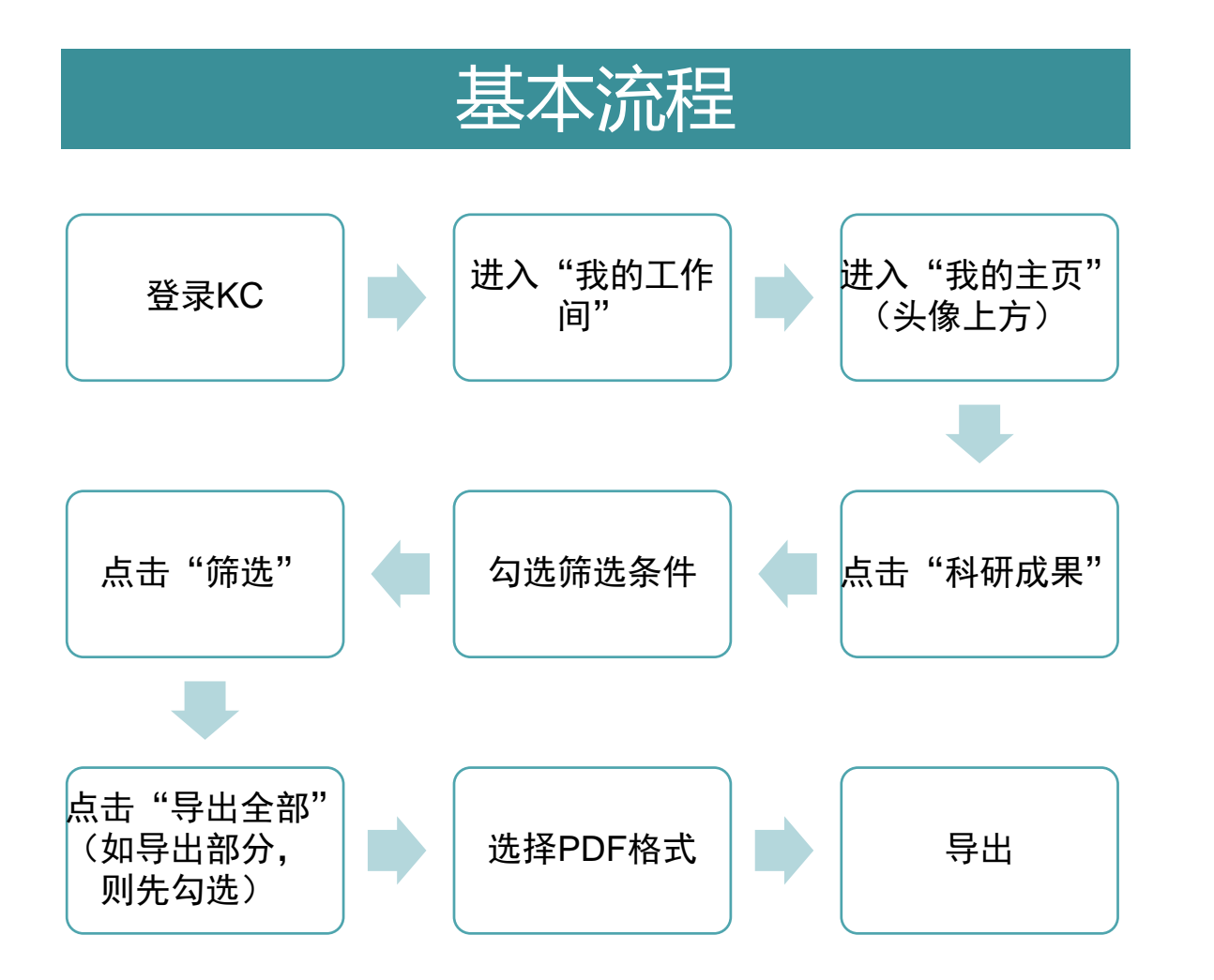

#### 重要提示

- 目前根据学校的安排,教职工的论文和专著 成果需要从KC导出成果报告,用于年度考核 依据。专利等其他成果不从KC导出。
- 2) 导出报告前请再次核对成果信息,发现有重 复成果或元数据有误,请编辑修改后再次导 出。
- 3)只有提交后审核通过且认领到作者名下的成果才能在个人主页上导出。

## 4. 成果报告导出

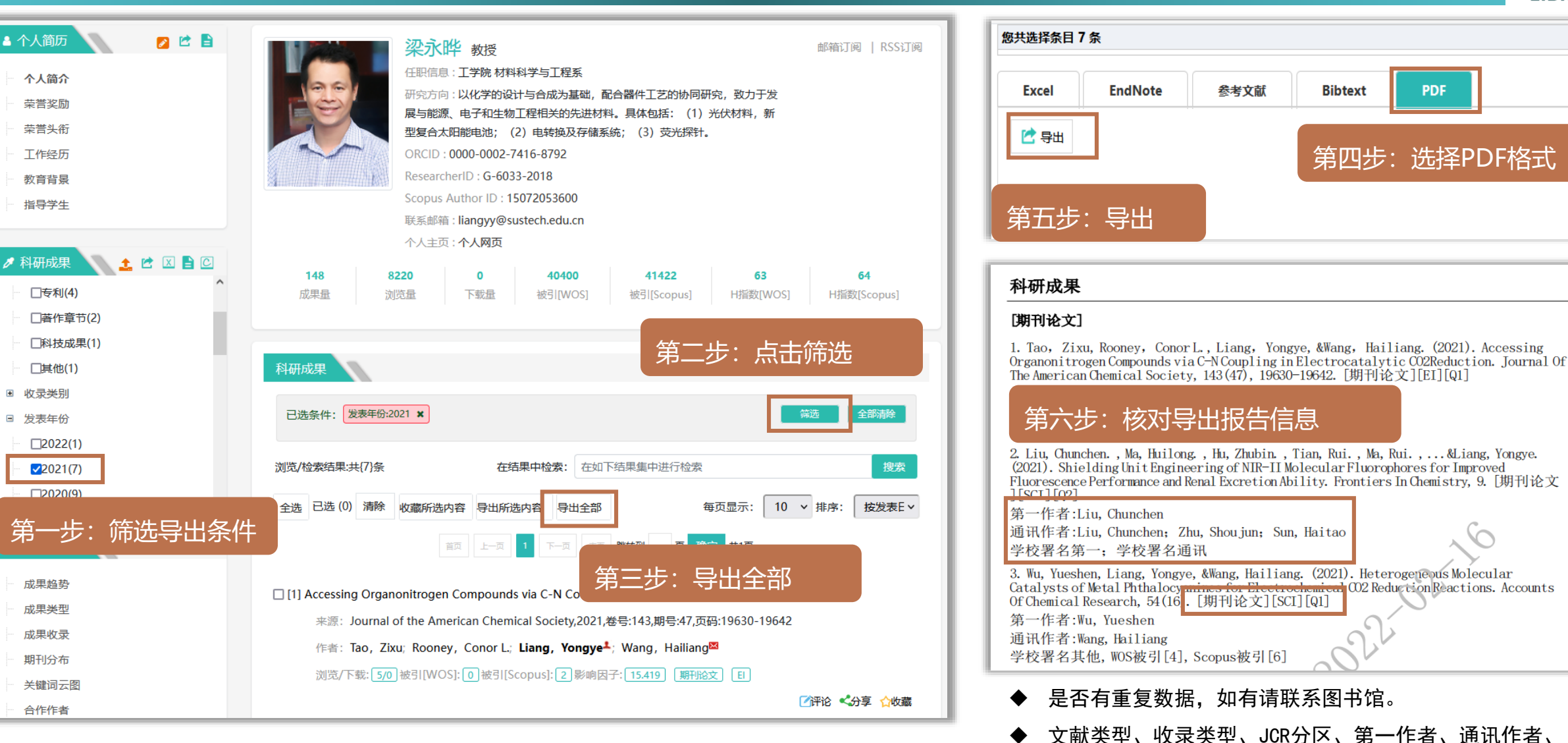

学校署名等

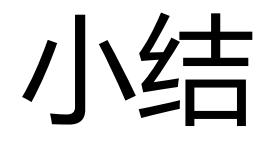

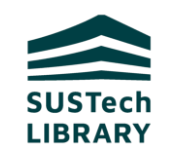

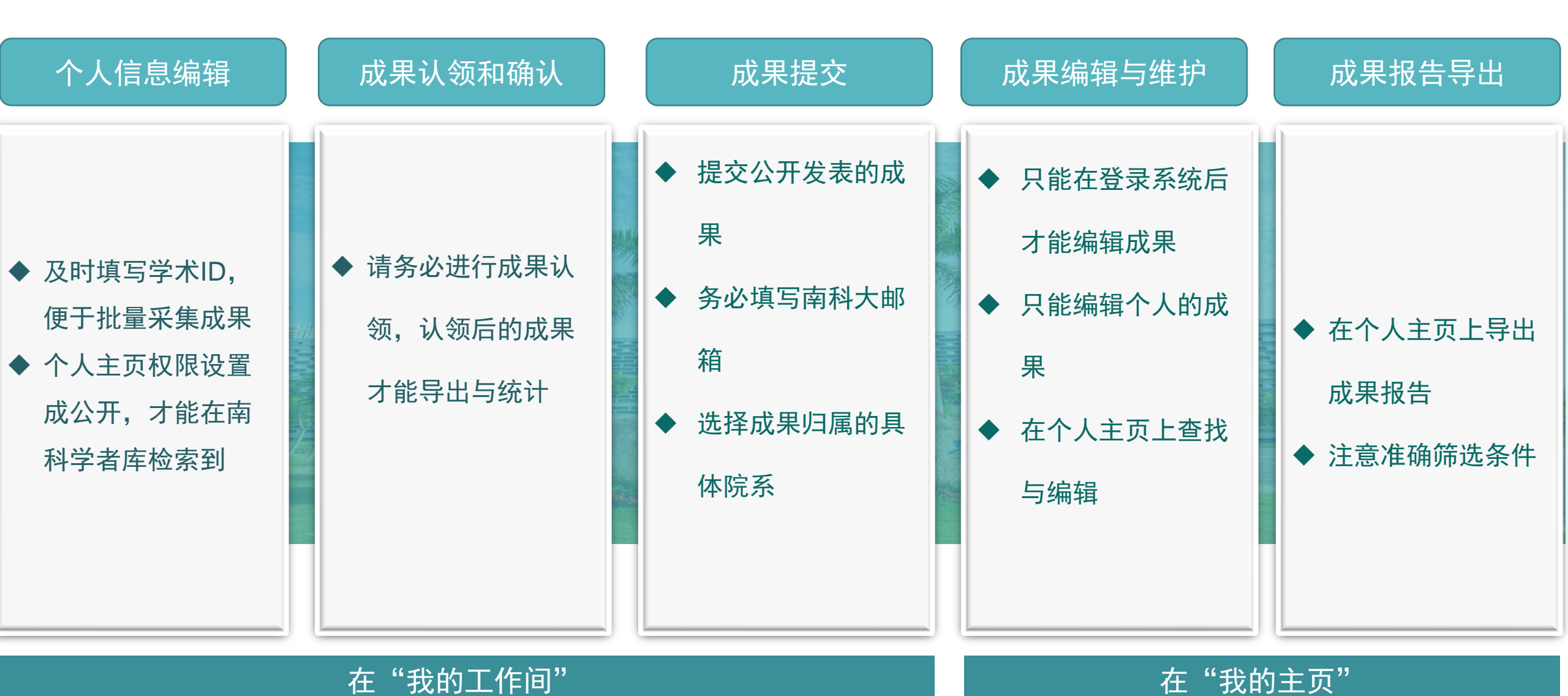

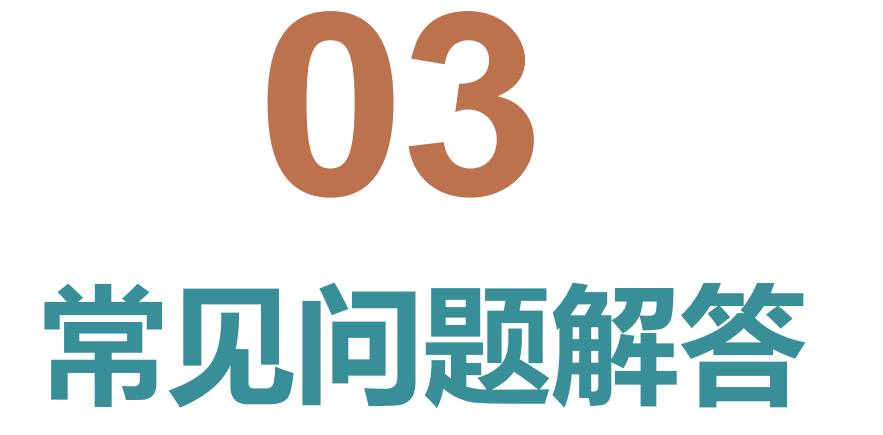

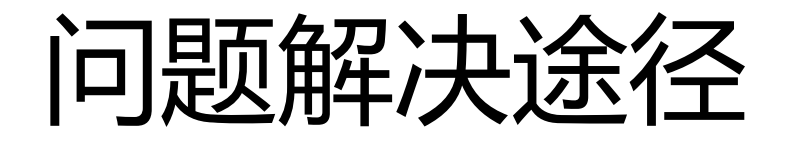

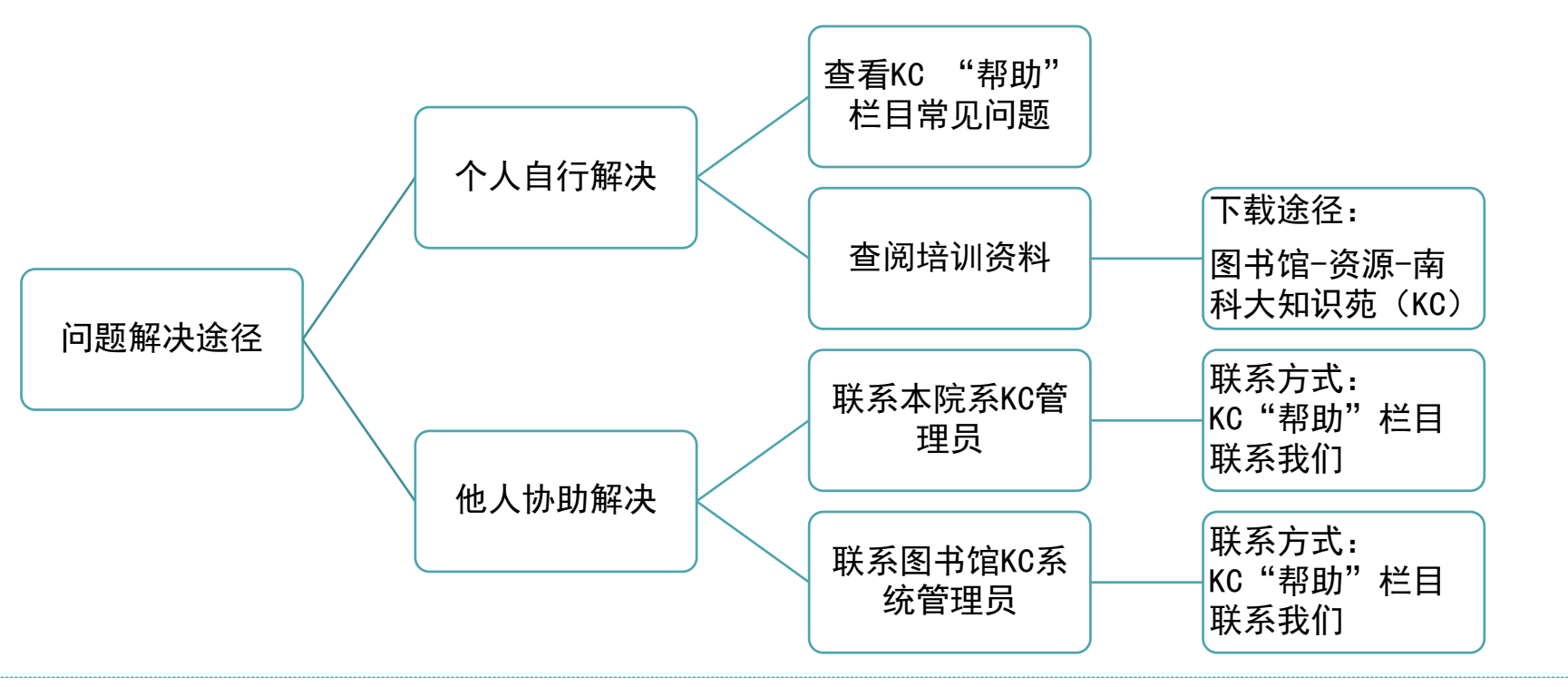

#### 图书馆联系方式

■ 联系我们:

服务时间:周一至周五 上午 8:30-11:30,下午 13:30-17:30 (节假日除外)

学位论文提交与审核: 王老师 (联系电话: 0755-88010811; 邮箱wangw@sustech.edu.cn)

其他服务: 伍老师 (联系电话: 0755-88010815; 邮箱wurm@sustech.edu.cn)

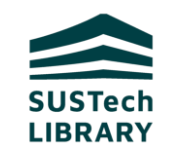

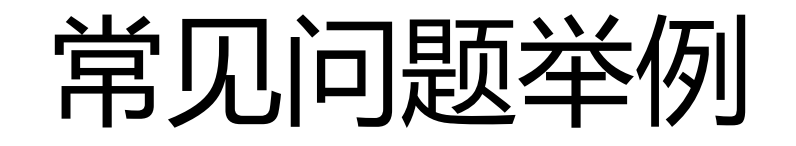

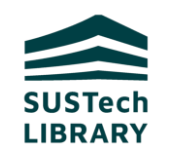

1、提交成果时没有查重,导出报告发现有重复成果怎么办? 联系图书馆KC 系统管理员处理。 2、提交成果时按录用时间提交的,正式发表后可以修改发表时间吗? 如果该成果没有重复参加考核,可以修改,但不鼓励发表之前提交成果。 3、为什么有些学者登录不了KC? 目前在职的或在校的学校正式职工、院系职工、博士后、硕、博士研究生可以登录,访 问学者等其他类型用户不能登录。

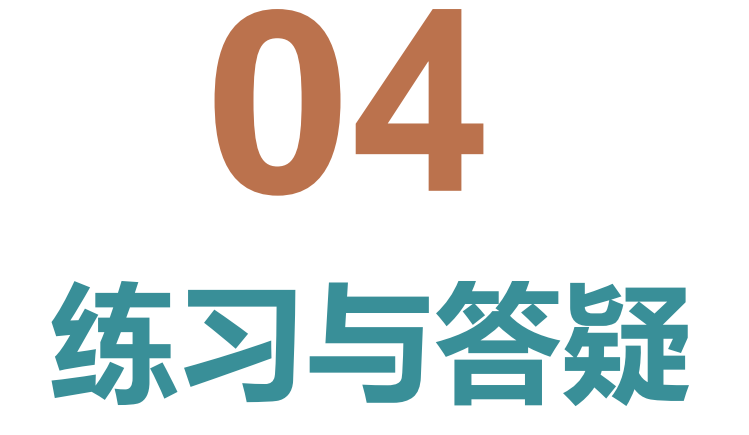

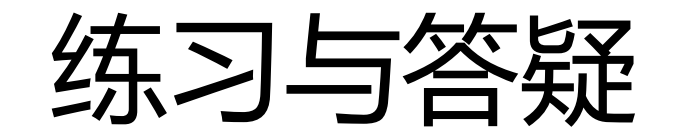

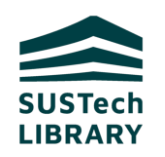

!请登录测试库练习: http://sustech.caswiz.com/

练习题1:

▶ 请登录"我的工作间",从院系官网下载所负责教授的照片上传到系统中,练习"个人头像"的上传与更新。

练习题2:

▶ 请登录后打开"我的主页",在 所负责教授的个人主页上查找一篇文章,登录到"我的工作间" 练习成果提交操作流程。如教授暂无成果,在KC 学术成果页查找一篇文章,练习成果提交。

▶ 从图书馆主页查找一篇成果(期刊论文或专著),练习成果提交。 练习题3:

▶ 到教授个人主页导出2021年教授的学术成果报告PDF版。

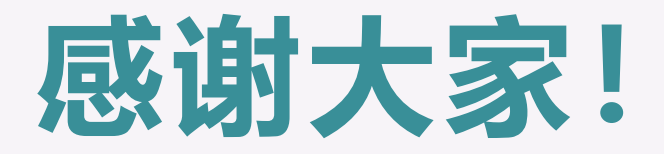

#### 请大家扫描二维码,让我们更好地为您服务。

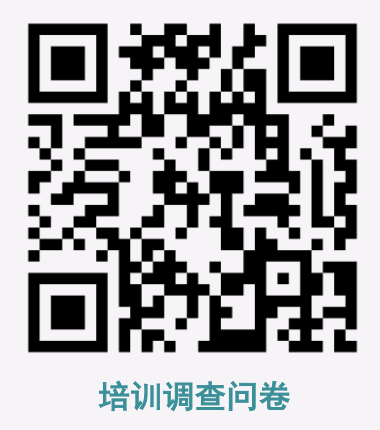